# m-files

As we have seen before, it is generally convenient to save programs in some sort of file (script, macro, batch, etc.) for program development and reuse.

Matlab offers this feature through <u>m-files</u>, which are ascii text files containing a set of Matlab commands.

# m-files

There are two kinds of m-files:

<u>Scripts</u>, which do not accept input arguments or return output arguments. They operate on data in the workspace.

<u>Functions</u>, which can accept input arguments and return output arguments. Functions have internal variables are local to the function. The filename has to end in ".m"

You have probably been using scripts already in your previous matlab homework.

These files are the same things that you would type in when running interactively. They can have for and while loops, if-elseif-

else-end.

They are executed by entering the file name in the matlab command window.

#### Functions Functions are M-files that can accept input arguments and return output arguments. (Comments in Matlab are denoted using the % symbol.)

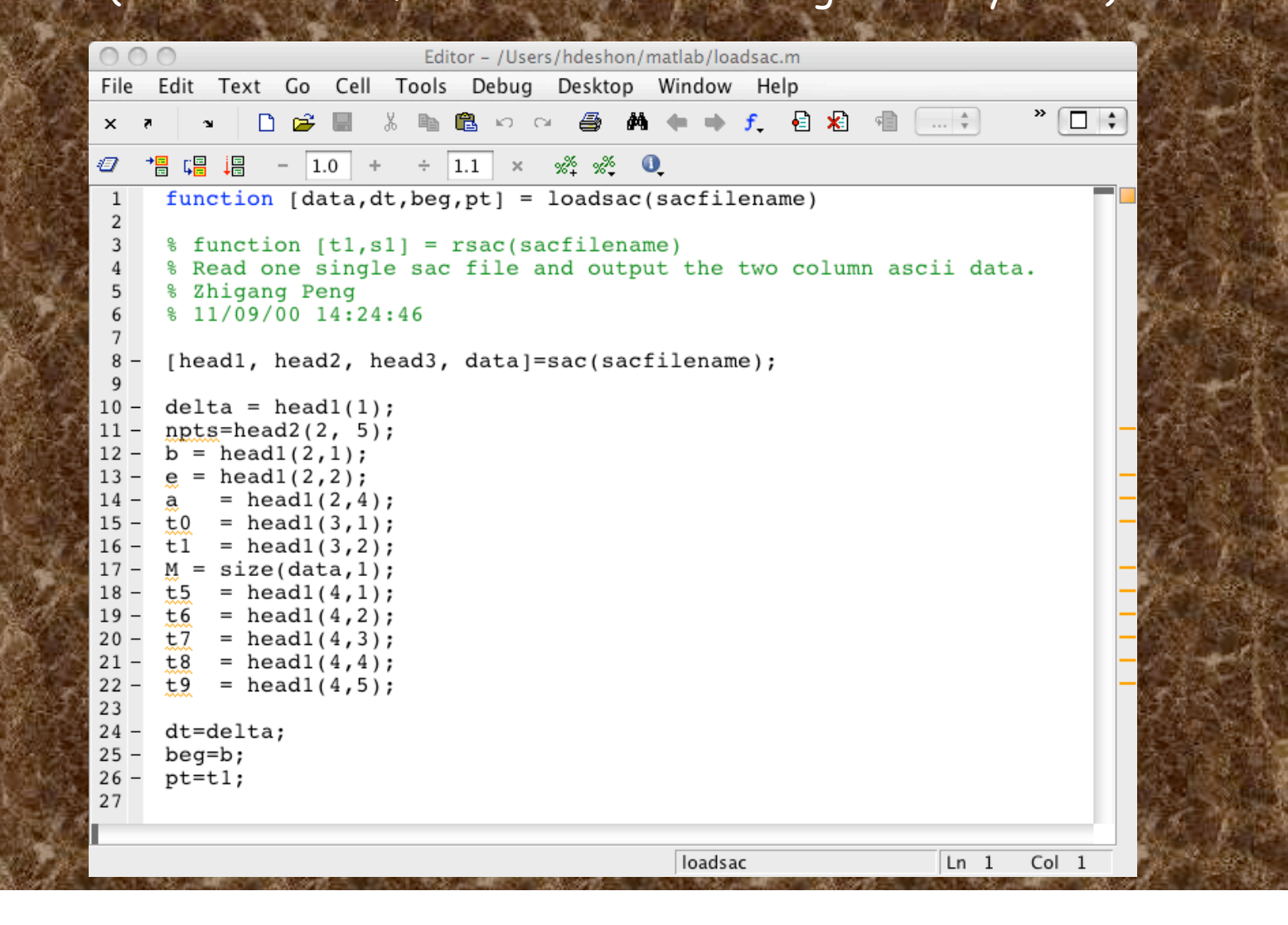

This function, *loadsac*, calls another function, *sac*, with the filename to read. It then works with the 3 matrices returned by sac, returning a data matrix, and 3 scalars

dt, beg, pt.

We see here that functions can call other functions.

Editor - /Users/hdeshon/matlab/loadsac.m File Edit Text Go Cell Tools Debug Desktop Window Help 🚧 🖛 🔿 🗲 📲 🗶 » 🗆 🛊 function [data,dt,beg,pt] = loadsac(sacfilename) % function [t1,s1] = rsac(sacfilename) % Read one single sac file and output the two column ascii data. % Zhigang Peng 5 6 % 11/09/00 14:24:46 [head1, head2, head3, data]=sac(sacfilename); delta = head1(1); npts=head2(2, 5); b = head1(2,1);head1(2,2); head1(2,4); t0 = head1(3,1); t1 = head1(3,2); M = 17 size(data,1); t5 = head1(4,1); 19 t6 = head1(4,2); t7 = head1(4,3); = head1(4,4); 21 . t8 22 ±9 = head1(4,5); 23 dt=delta; 24 25 beq=b; pt=t1; 26 27 loadsac Ln 1 Col

# Global Variables

If you want more than one function to share a single copy of a variable, simply declare the variable as global in all the functions.

Do the same thing at the command line if you want the base workspace to access the variable.

The global declaration must occur before the variable is actually used in a function.

Although it is not required, using capital letters for the names of global variables helps distinguish them from other variables.

# In an .m file called falling.m

function h = falling(t)
global GRAVITY
h = 1/2\*GRAVITY\*t.^2;

# In the workspace, enter the statements

>>global GRAVITY
>>GRAVITY = 32;
>>y = falling((0:.1:5)');

The two global statements make the value assigned to GRAVITY at the command prompt available inside the function. You can then modify GRAVITY interactively and obtain new solutions without editing any files.

function tsting qlobal c c=4 b=2[a d]=tstfn(b) whos return function [out1 out2]=tstfn(in) qlobal c out1=in.^2 out2=c\*out1 whos return >> tstingfuns c = b = out1 =4 out2 =16 Name Size Class Bytes 1x18 double global C in  $1 \times 1$ 8 double 1x1double out1 8  $1 \times 1$ double 8 out2 -= 16Name Size Bvtes Class 1x1 double 8 а double b 1x1 8 qlobal 1x1 double 8 С 1x1double d 8

Can put multiple functions in one m file. "b" and "c" declared global in both, but only assigned in one of them.

Attributes

Attributes

Rethinking code for taking advantage of matlab vectorization.

More than just defining vectors and matricies using matlab definitions.

x = rand(1,100); %In place of : for k=1:100 y(k) = sin(x(k)); End % We can use : y = sin(x);

# Given $a_n = n$ and $b_n = (1000 - an)$ , n = 1, 2, ..., 1000, calculate $sum = \sum_{n=1}^{1000} a_n b_n$

# Solution: It might be tempting to implement the above calculation as

a = 1:1000; b = 1000 - a; ssum=0; for n=1:1000 %poor style... ssum = ssum +a(n)\*b(n); End

# Recognizing that the sum is the inner product of the vectors a and b, $ab^{T}$ , we can do better:

ssum = a\*b' %Vectorized, better!

# Say we have a number of seismograms and we would like to "window" and scale each one.

# First - what is the "window" process?

(Blue trace is original signal, red trace is "window", dashed red trace is negative of window to show "envelope" - use it to scale the original signal. Green trace is the final result after applying the "window" to the blue trace. In this case the windowing is done by a point by point multiply of the blue and red vectors, b.\*r, [64 pts]).

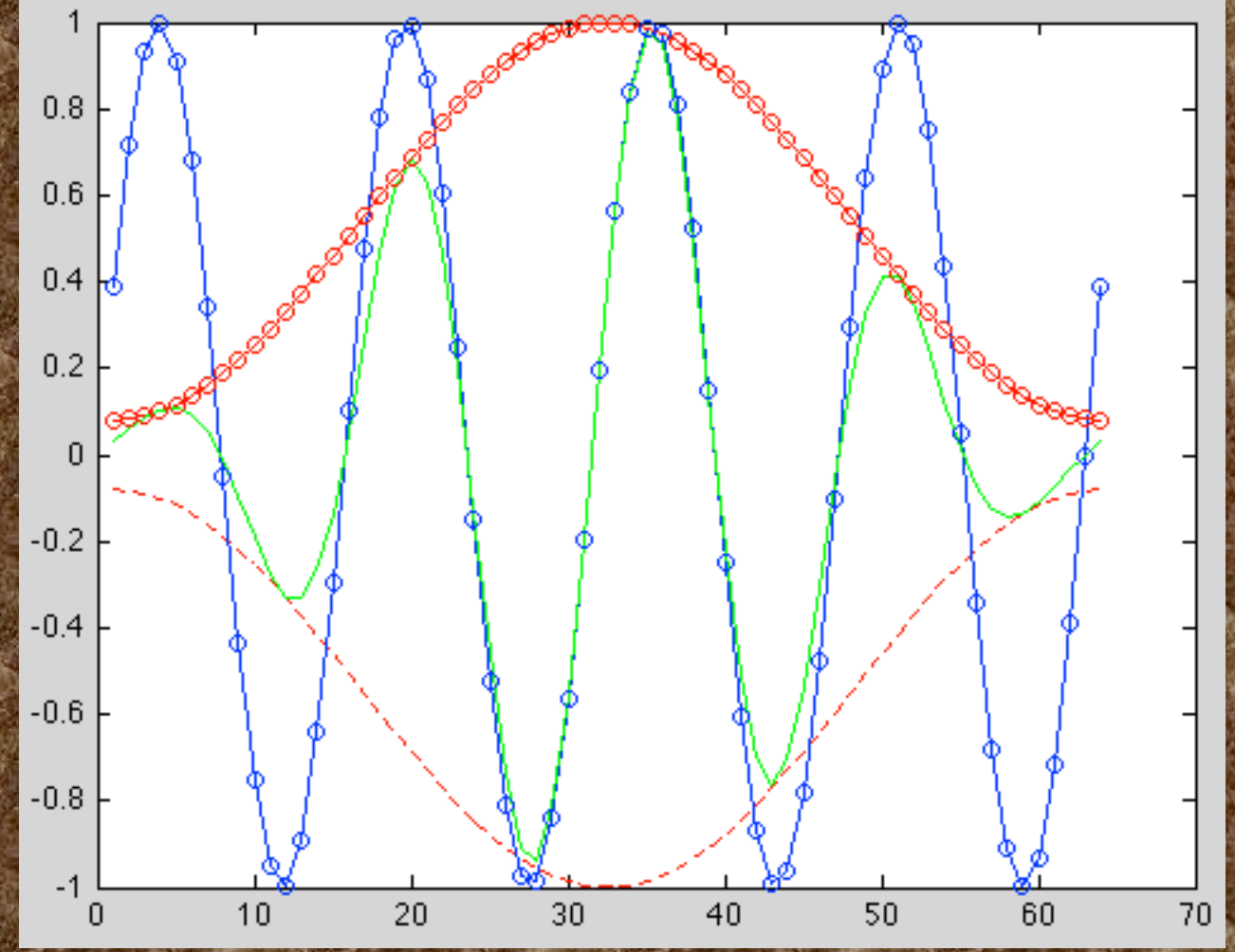

What if we want to do this to a number of seismograms?

We could use a loop, doing the vectorized multiply on each seismogram.

But can we do better than that?

# We would not be asking leading questions if not! So how do we do it?

(Now we want to do point by point multiplies of each trace by the window –  $T_1$ .\*w and  $T_2$ .\*w, etc. How can we do this in one shot?

What if we make a diagonal matrix of the window vector [elements of the vector on the diagonal and all else zero]?)

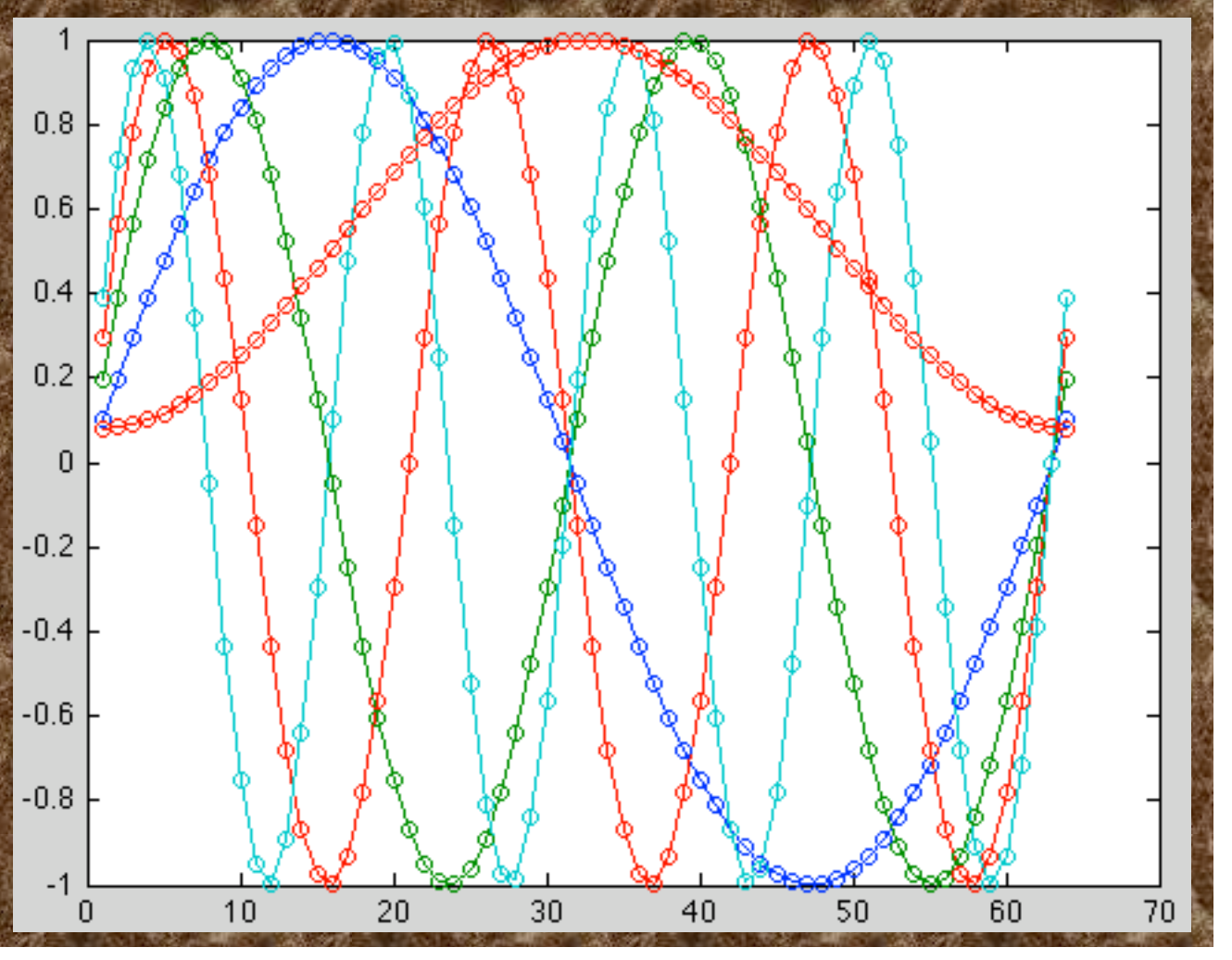

# Looking at what happens when we do matrix multiplication, we see that this does what we need.

% length
%Number traces
N = 64;
M=1:4;
TH=1:N;
X = sin(TH'\*M\*...
pi\*2/(N-1));
plot(X)

% Make a window w = hamming(N); W = diag(w); % Windowed signals %without loops XW = W \* X

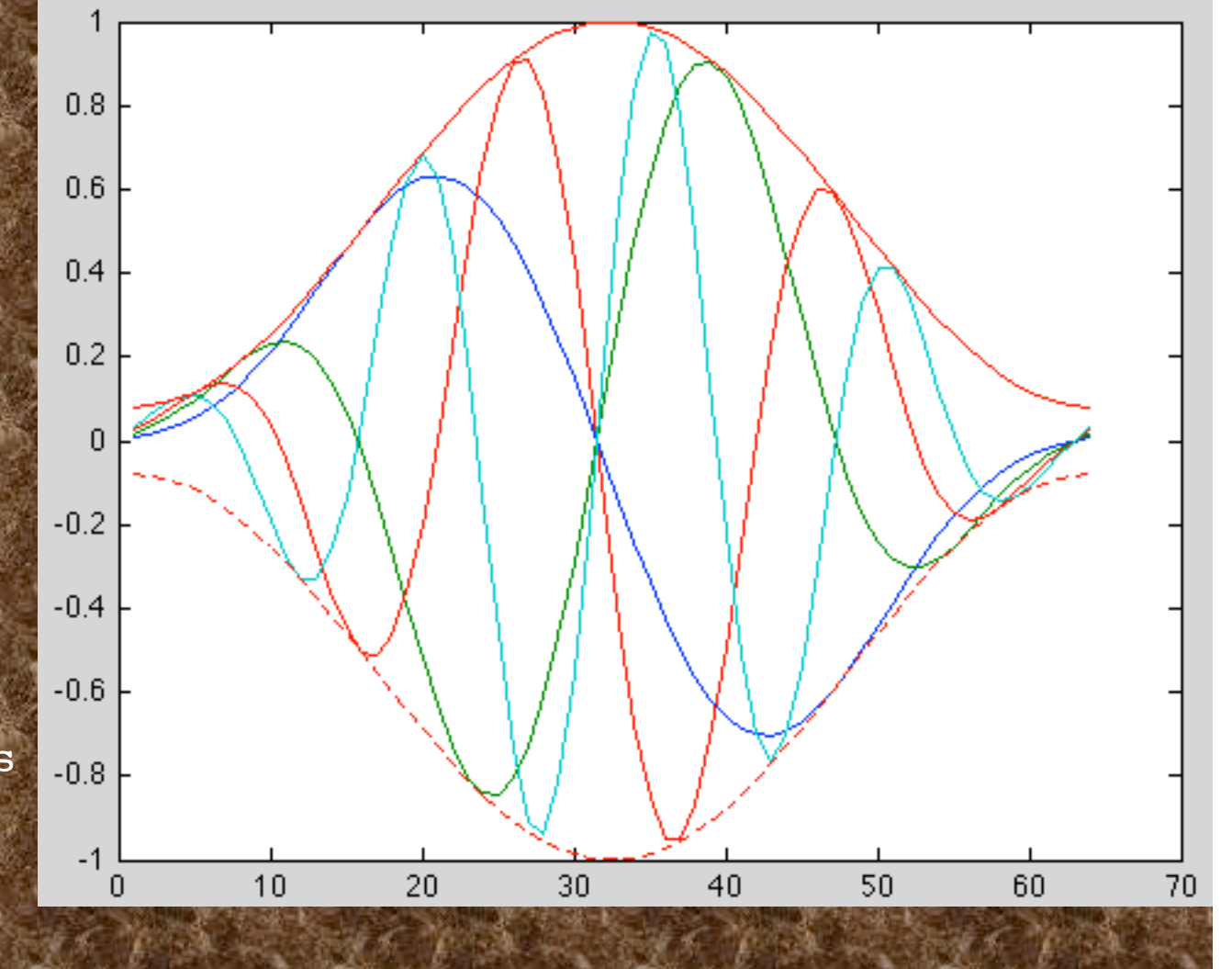

# To do the point by point multiply we need to match the length of the seismograms (64 points in this case).

| >> whos | STR. MADE | TAR BAD & DI | State Off | DAR CONS. 1     |
|---------|-----------|--------------|-----------|-----------------|
| Name    | Size      | Bytes        | Class     | Attributes      |
| M       | 1x4       | 32           | double    |                 |
| N       | 1x1       | 8            | double    |                 |
| TH      | 1x64      | 512          | double    |                 |
| W       | 64x64     | 32768        | double    |                 |
| X       | 64x4      | 2048         | double    |                 |
| XW      | 64x4      | 2048         | double    | Restance (March |
| g       | 1x4       | 32           | double    |                 |
| W       | 64x1      | 512          | double    | 大师 一 学家         |
|         |           |              |           |                 |

# So we have a 64x64 \* 64x4 producing a 64x4 result.

# Say we want to scale each seismogram (there are 4 of them). We have to multiply each point in the seismogram by the same number).

(Now we want to multiply each trace by its scale –  $T_1^*w_1$  and  $T_2^*w_2$ , etc. How can we do this in one shot?

What if we make a diagonal matrix of the weights [elements of the vector on the diagonal and all else zero]?)

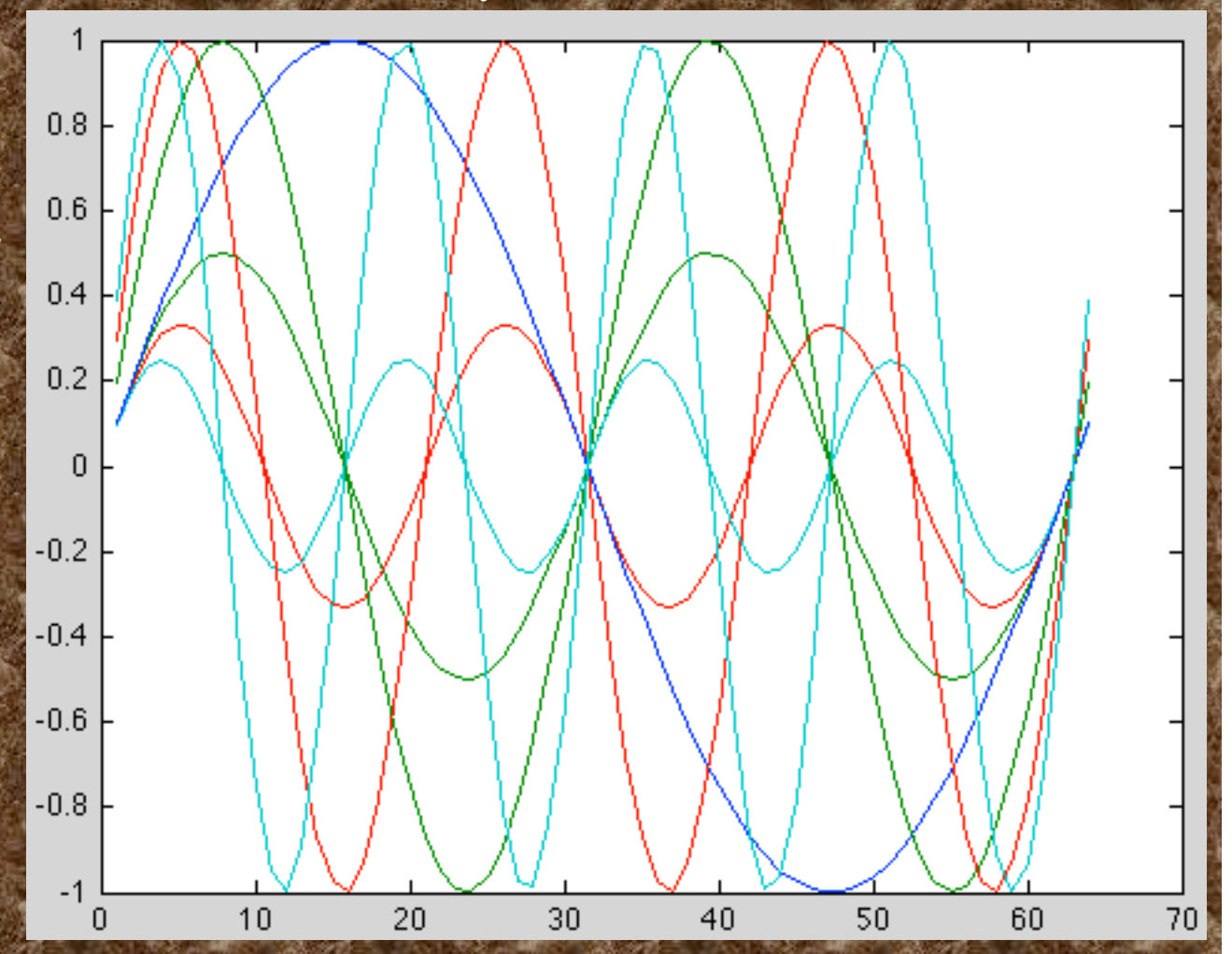

% Make a vector of gain factors
g = 1./M;
G = diag(g);

% scale each seismogram by corresponding gain factor XG = X \* G;

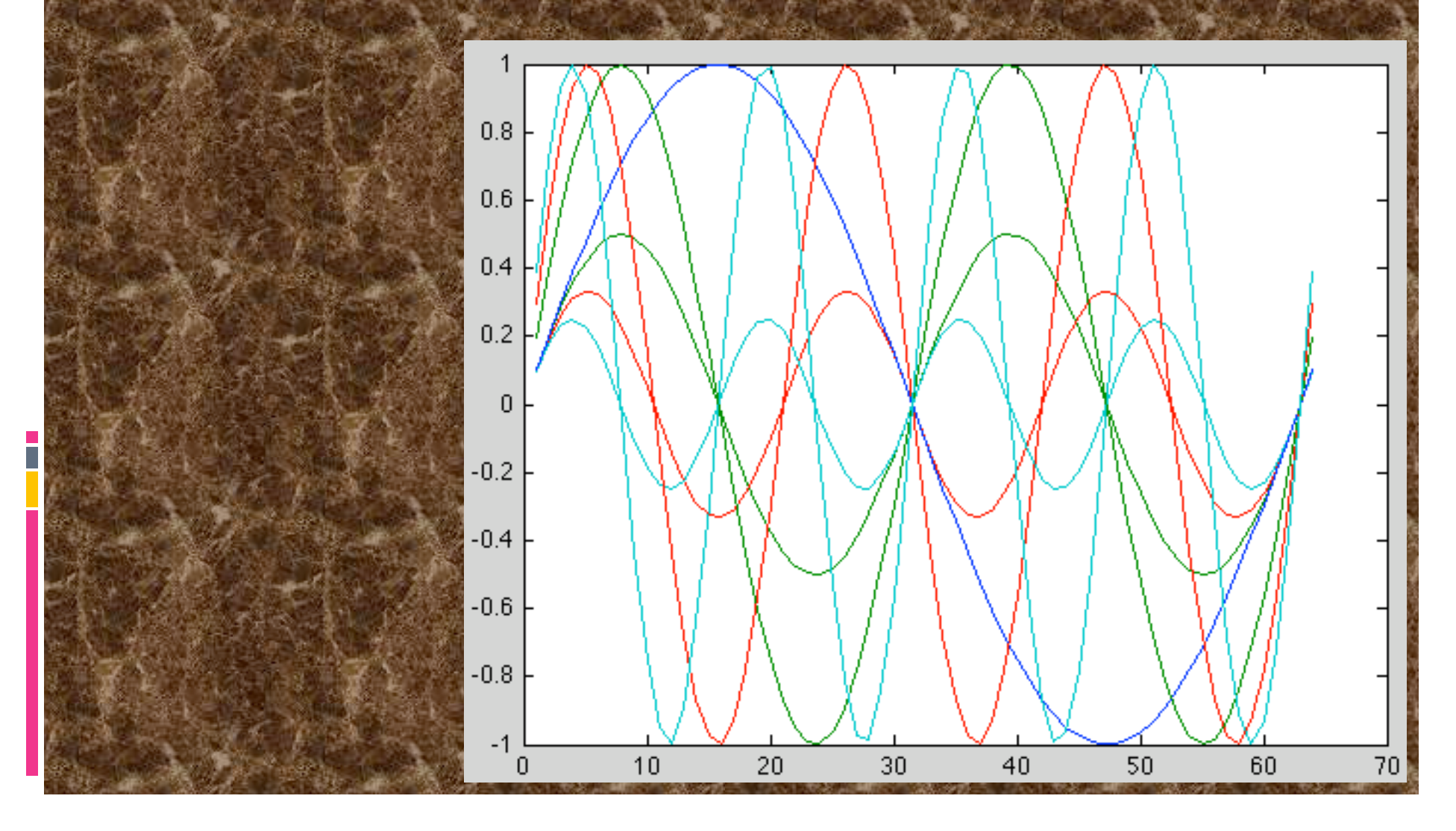

# Do both windowing and gain scaling together.

% Windowing and gain scaling is just left and right % multiplication with appropriate diagonal matrices. XWG = W \* X \* G;

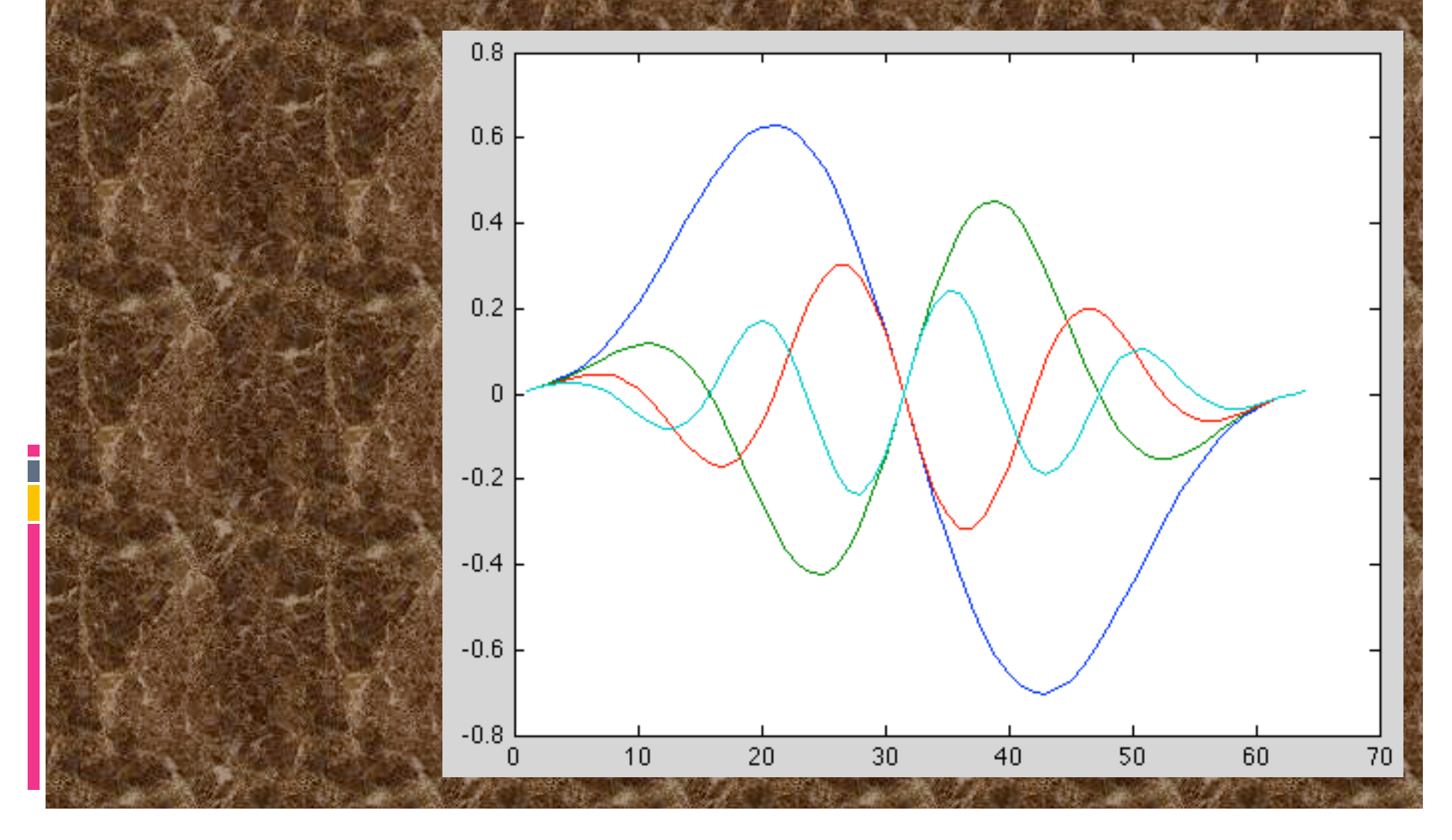

Notice that vectorization requires a different algorithmic thought pattern in the approach to solving problems. It will initially take longer to develop the program. But with practice (effort!, and seeing/ looking for examples), it will become more natural and faster to code.

(If doing the previous example "for real" one would use the sparse matrix feature for the diagonal matrices

W = diag(sparse(w));

This will save on both memory use and execution time.)

Why Use Vectorized Code? Advantages Increased Speed: Vectorized code runs significantly faster. How much faster? This depends on the commands used and the application. And although Matlab has made great strides in accelerating low-level code, vectorized code still runs faster. But in general, vectorized code is faster than it's low-level counterpart.

# Why Use Vectorized Code? Advantages

Compact: Vectorized code is more compact and can be easier to read and understand.

# Why Use Vectorized Code? Disadvantages

Difficulty:

Most people with programming experience are used to doing things in a low-level manner (i.e. FOR loops). Vectorizing code can be a challenge because of the different thinking that is required. In addition, there is no set formula on how to vectorize code. A good working knowledge of the available functions within Matlab is certainly helpful when it comes to vectorization.

Why Use Vectorized Code? Disadvantages Compact: Being compact is both a blessing and a curse. Vectorized code can be difficult to understand because it is so compact. If the code is undocumented and does not have any comments, it can be a real pain to figure what the code does.

Although vectorization can make your code simpler at times, it can also make your code archaic and difficult to understand. In addition, it can be difficult to vectorize your code at times, so it may not be worth the time and effort to do so. Thus, you may be wondering if it is really worth your time to vectorize your code.

# If you find it too difficult to vectorize your code, you may be better off just using a low level method.

The most important thing is to make sure that your code works!

After you get your code working, you can consider optimizing it through vectorization.

In conclusion, vectorization is not required, but it can certainly be beneficial.

Unless the arrays you are dealing with are quite large (and depending on the operations performed), it can be difficult to see the benefits of vectorization.

But in general, I believe that it's good practice to get into the habit of using vectorized code as it is more efficient.

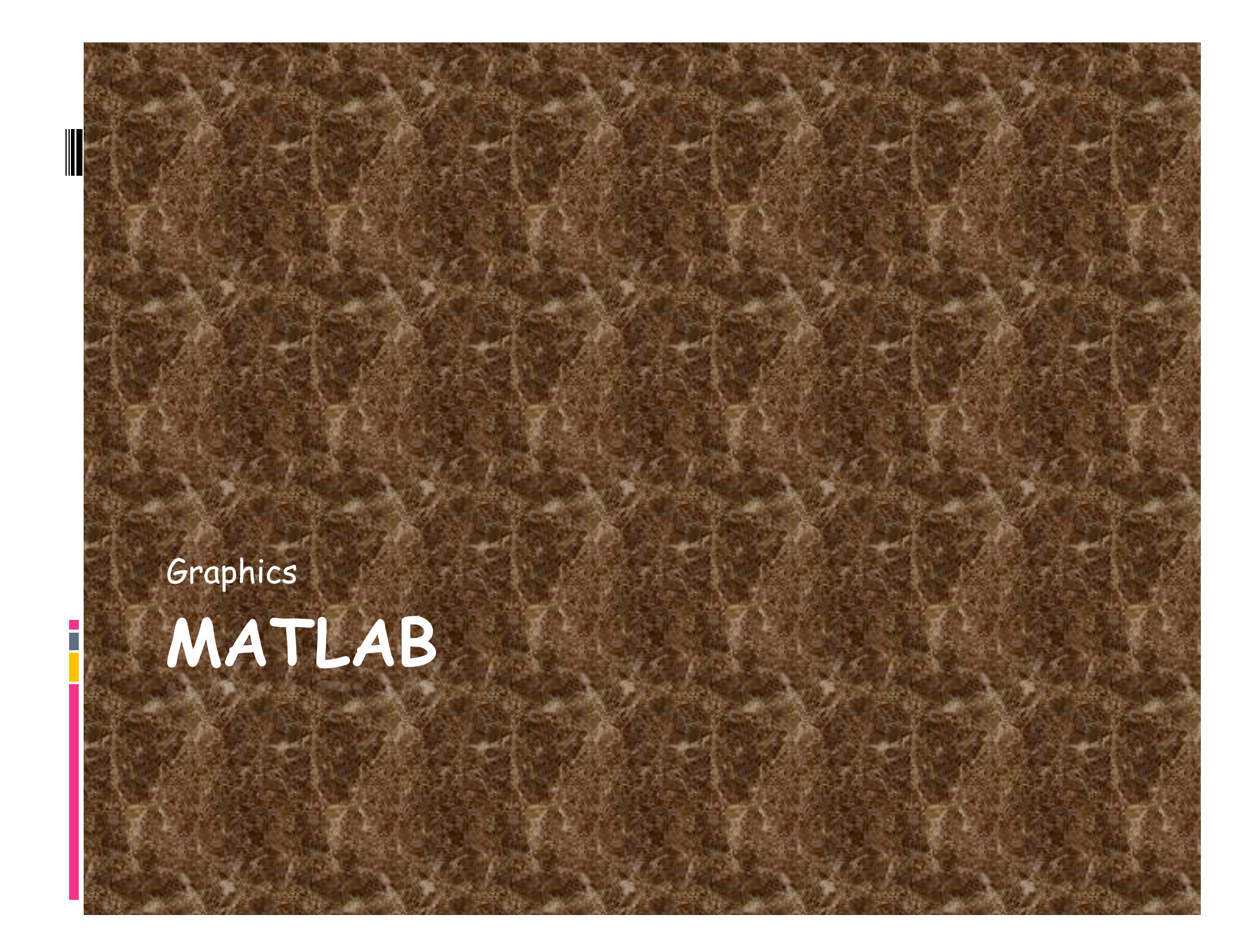

Basics Types of Graphics Predefined graph types, or Create your own graphics Creating a Graph Use plotting tools to create graphs interactively. Use the command interface to enter commands in the Command Window or create plotting programs.

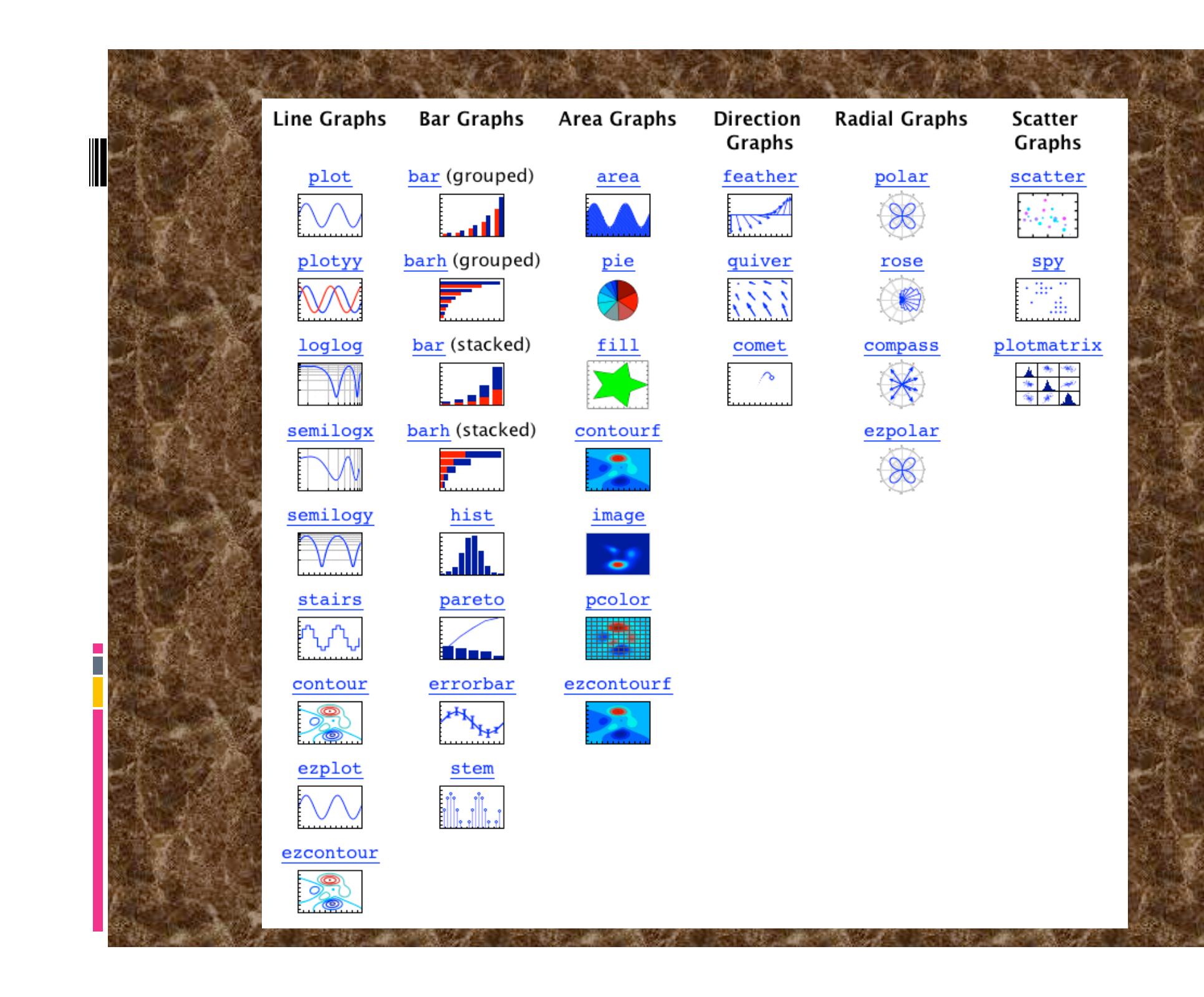

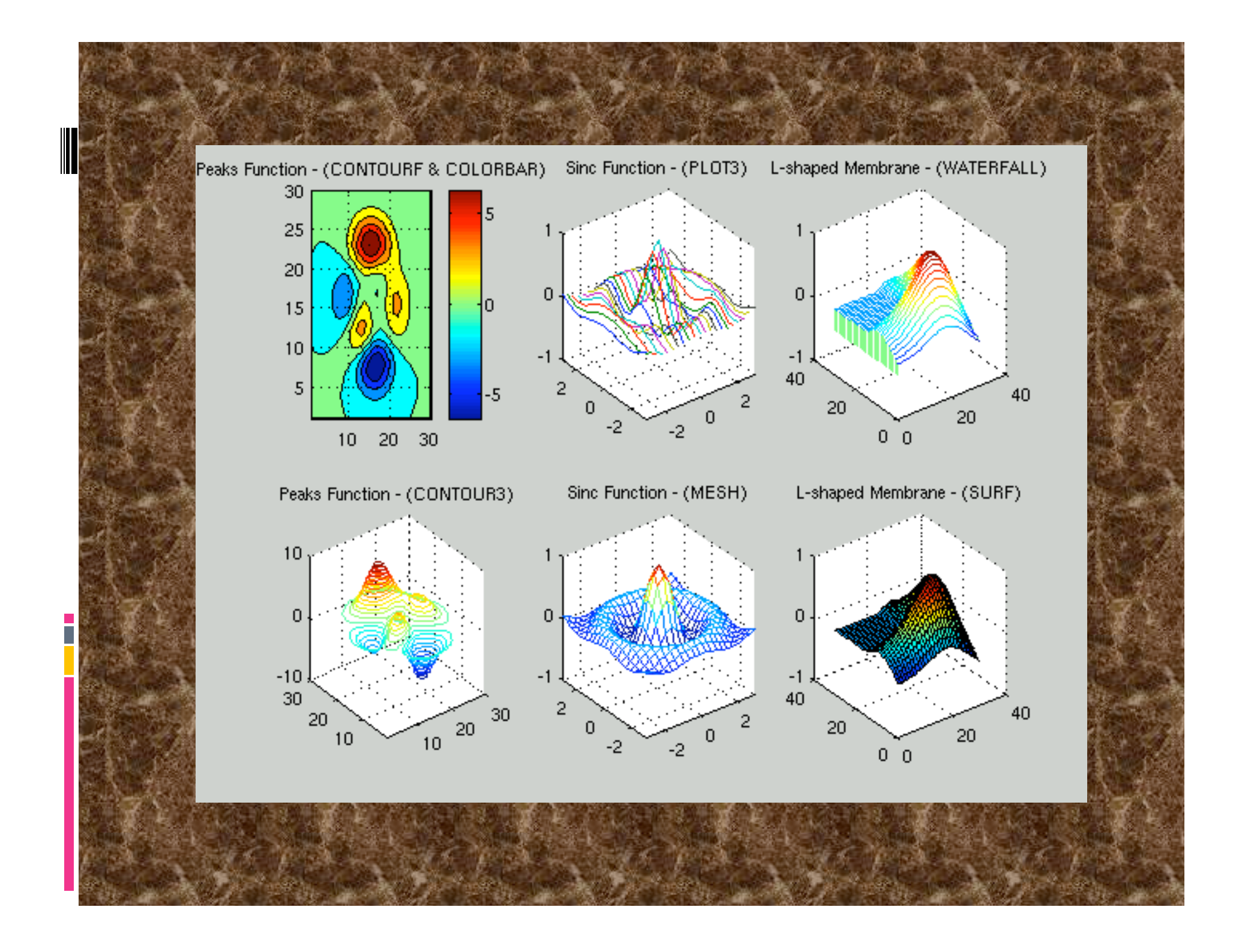

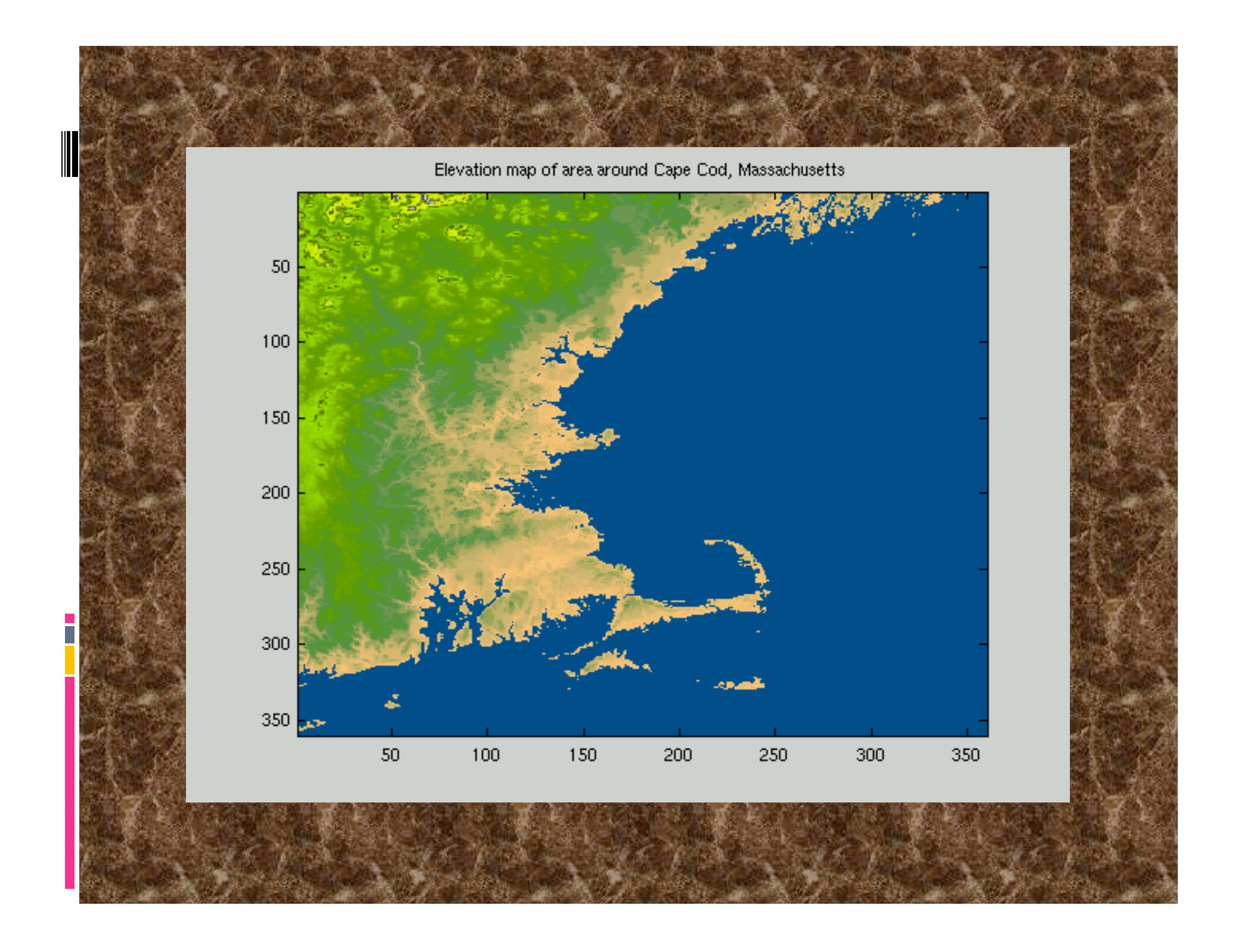

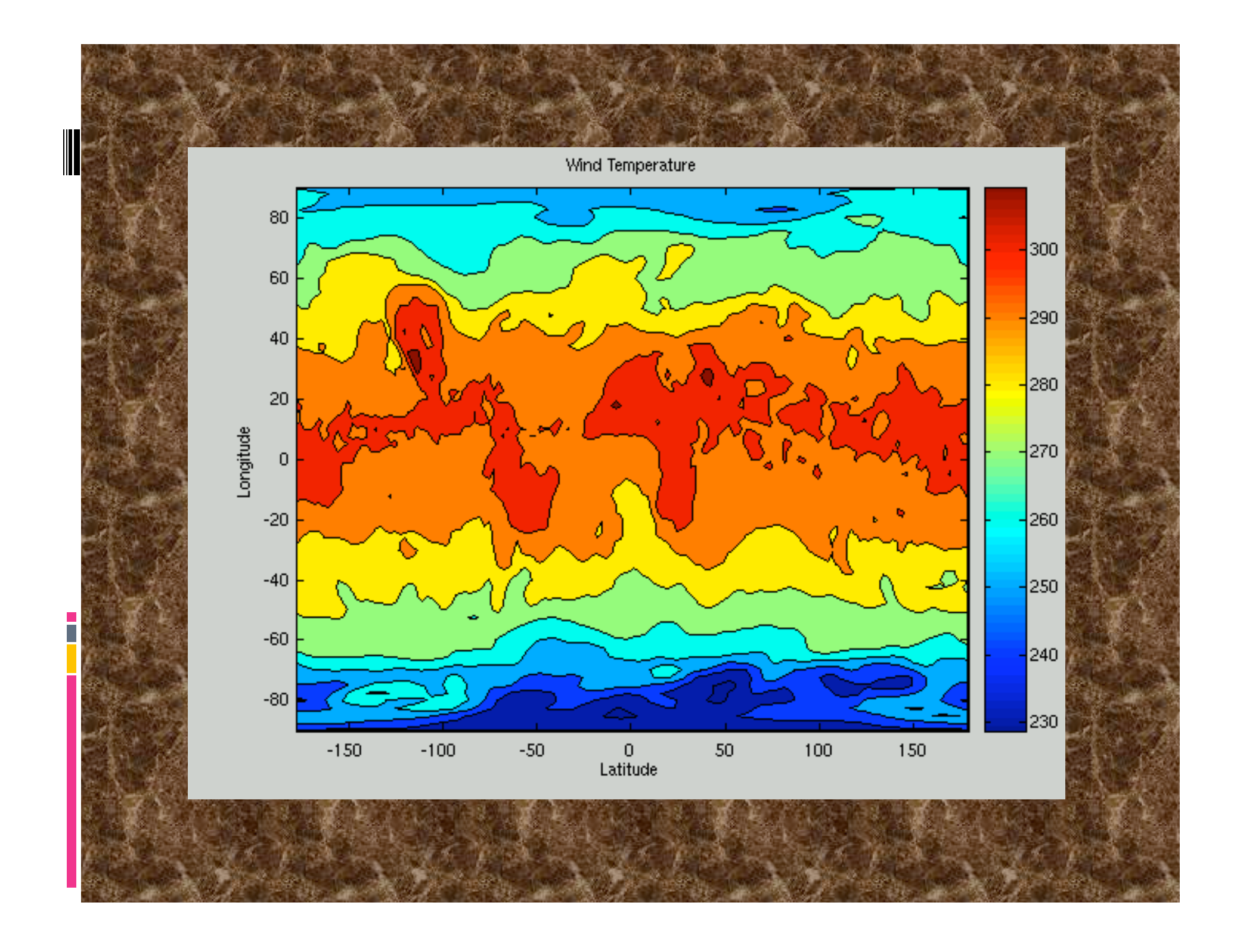

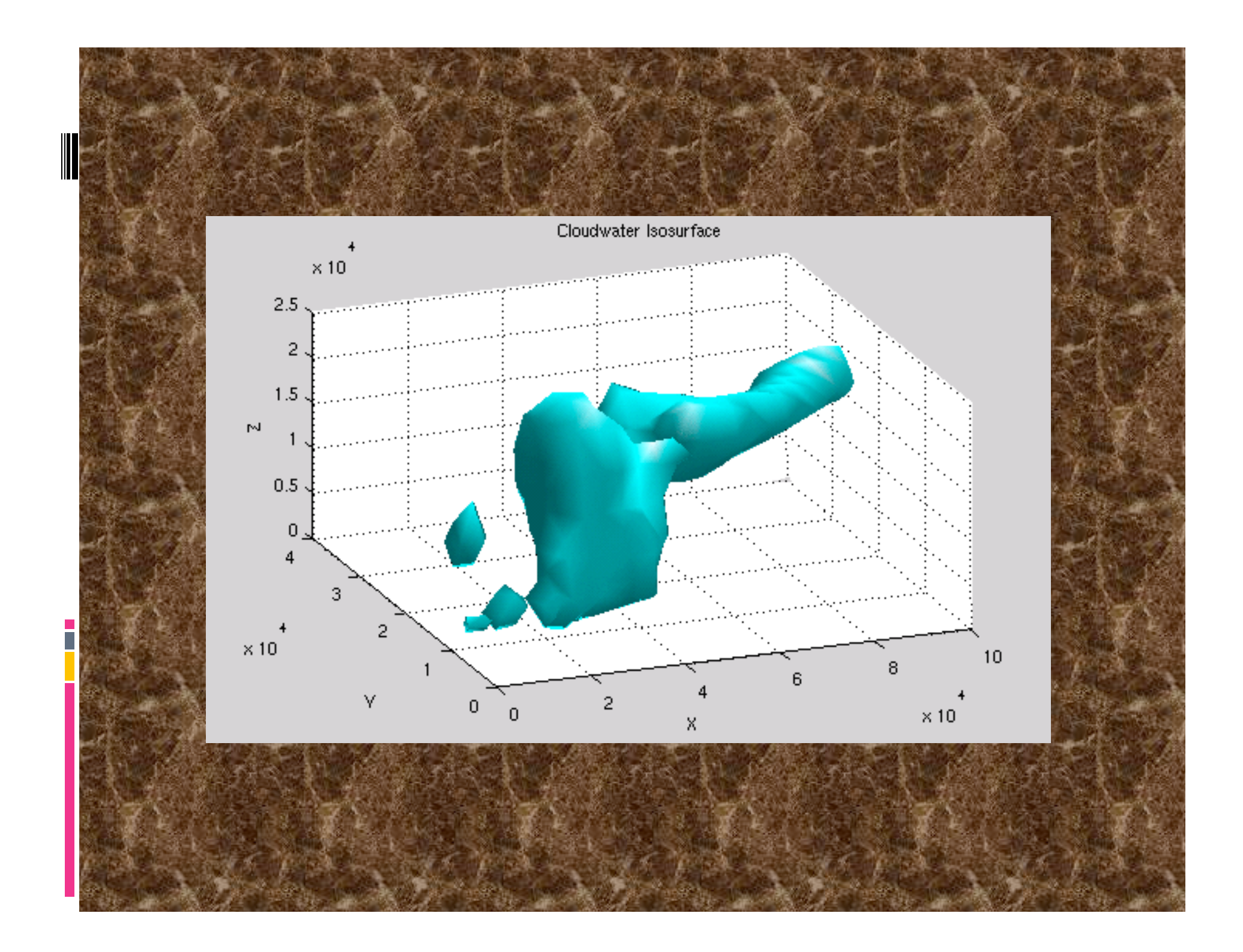

### Creating a plot

The plot function has many different forms, depending on the input arguments.

If y is a vector, plot(y) produces a piecewise linear graph of the elements of y versus the index of the elements of y.

If you specify two vectors as arguments, plot(x,y) produces a graph of y versus x.

>>x = 0:pi/100:2\*pi;
>>y = sin(x);
>>plot(x,y)

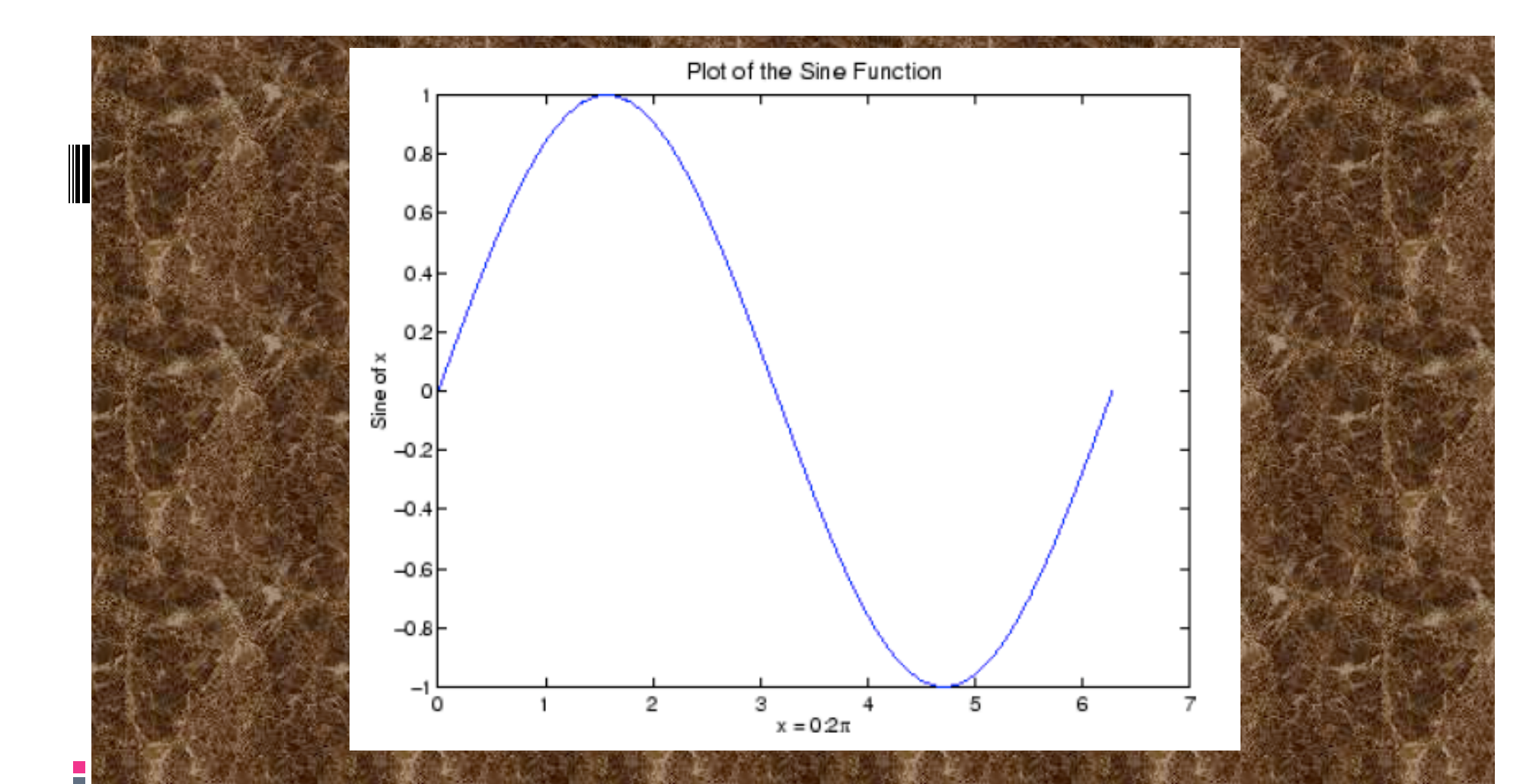

>>xlabel('x = 0:2\pi')
>>ylabel('Sine of x')
>>title('Plot of the Sine Function','FontSize',12)

(Notice that the fontsize specification is sort of verbose. This aspect of setting plot parameters is worse than GMT! It will improve you typing.)

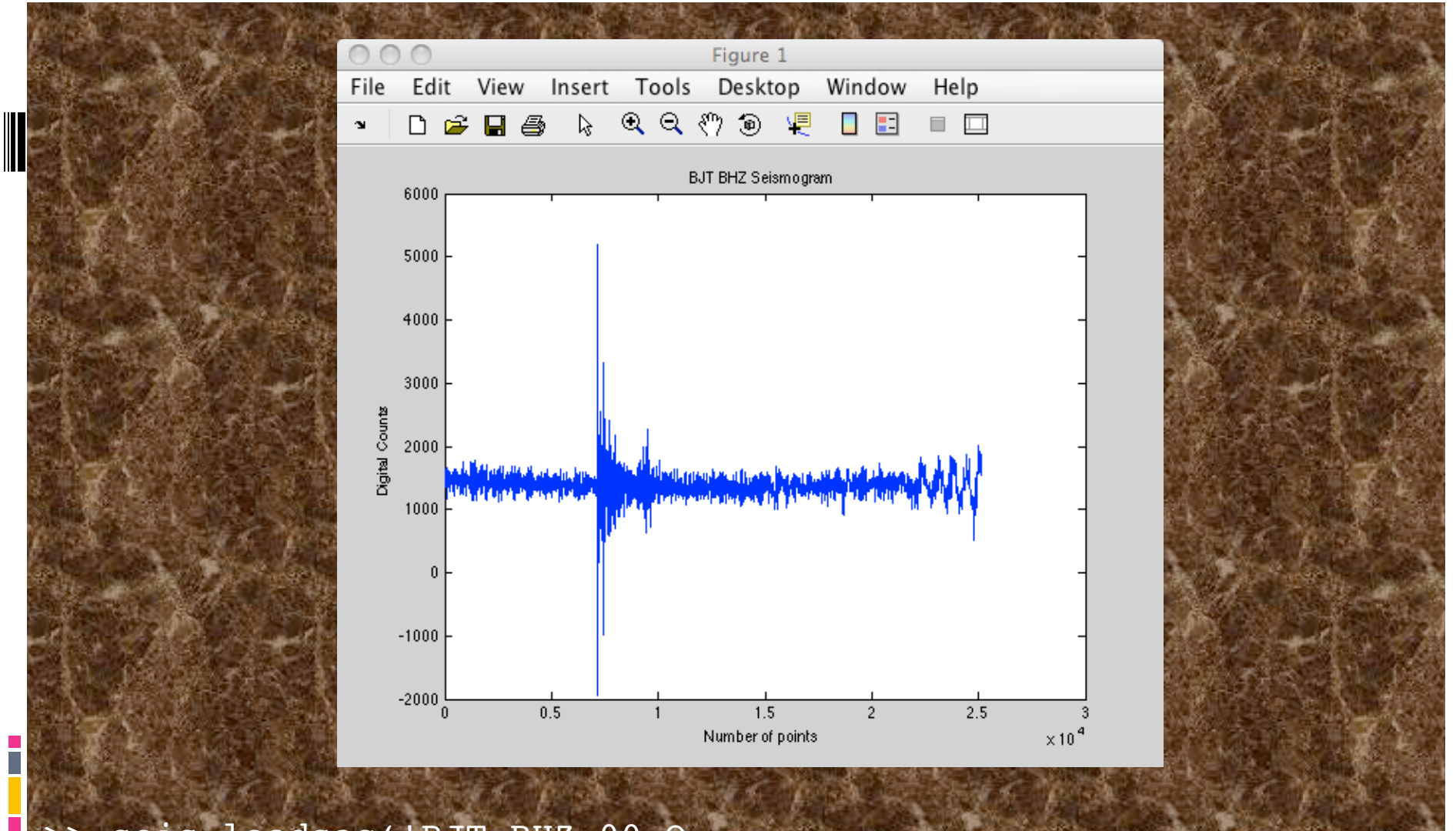

>> seis=loadsac('BJT.BHZ\_00.Q. 2005:01:23:41'); >> plot(seis) >> ylabel('Digital Counts') >> xlabel('Number of points') >> title('BJT BHZ Seismogram')
### Plotting multiple data sets

Multiple x-y pair arguments create multiple graphs with a single call to plot, which automatically cycles through a predefined (but customizable) list of colors

>>x = 0:pi/100:2\*pi; >>y = sin(x); >>y2 = sin(x-.25); >>y3 = sin(x-.5); >>plot(x,y,x,y2,x,y3) >>legend('sin(x)',... 'sin(x-.25)','sin(x-.5)')

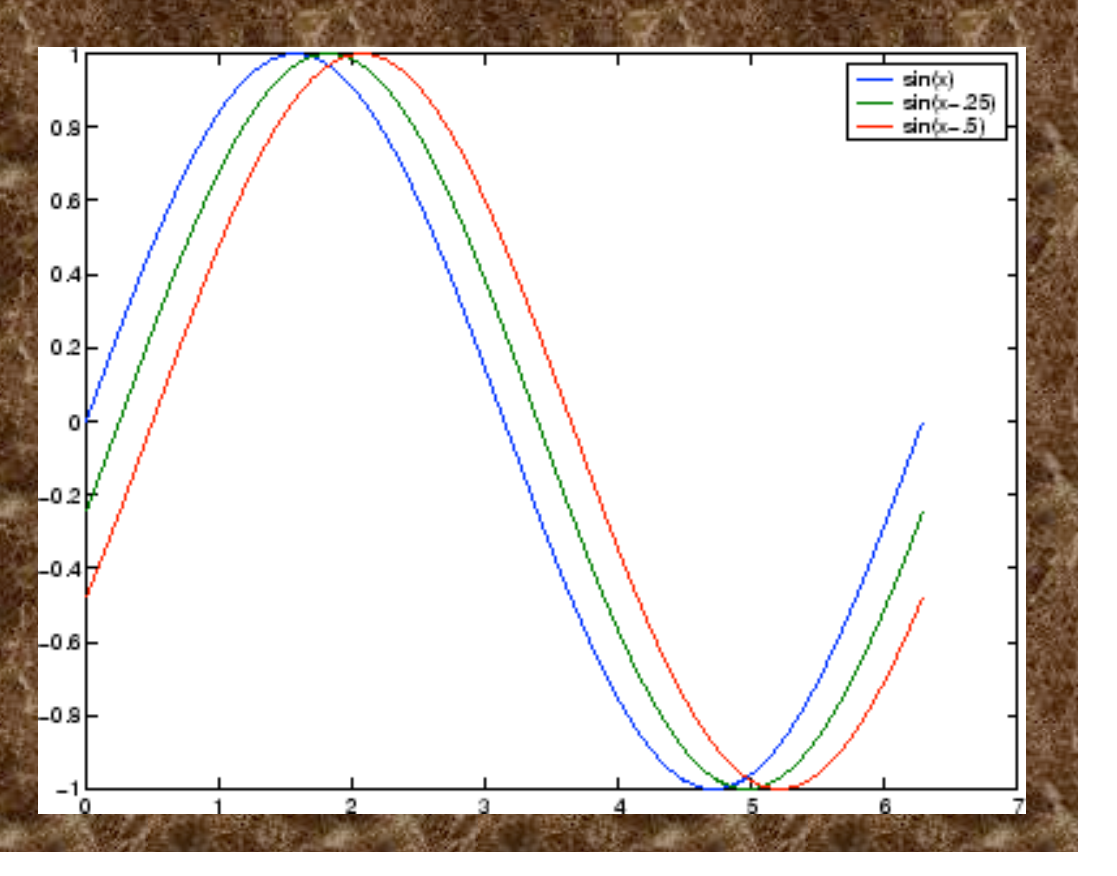

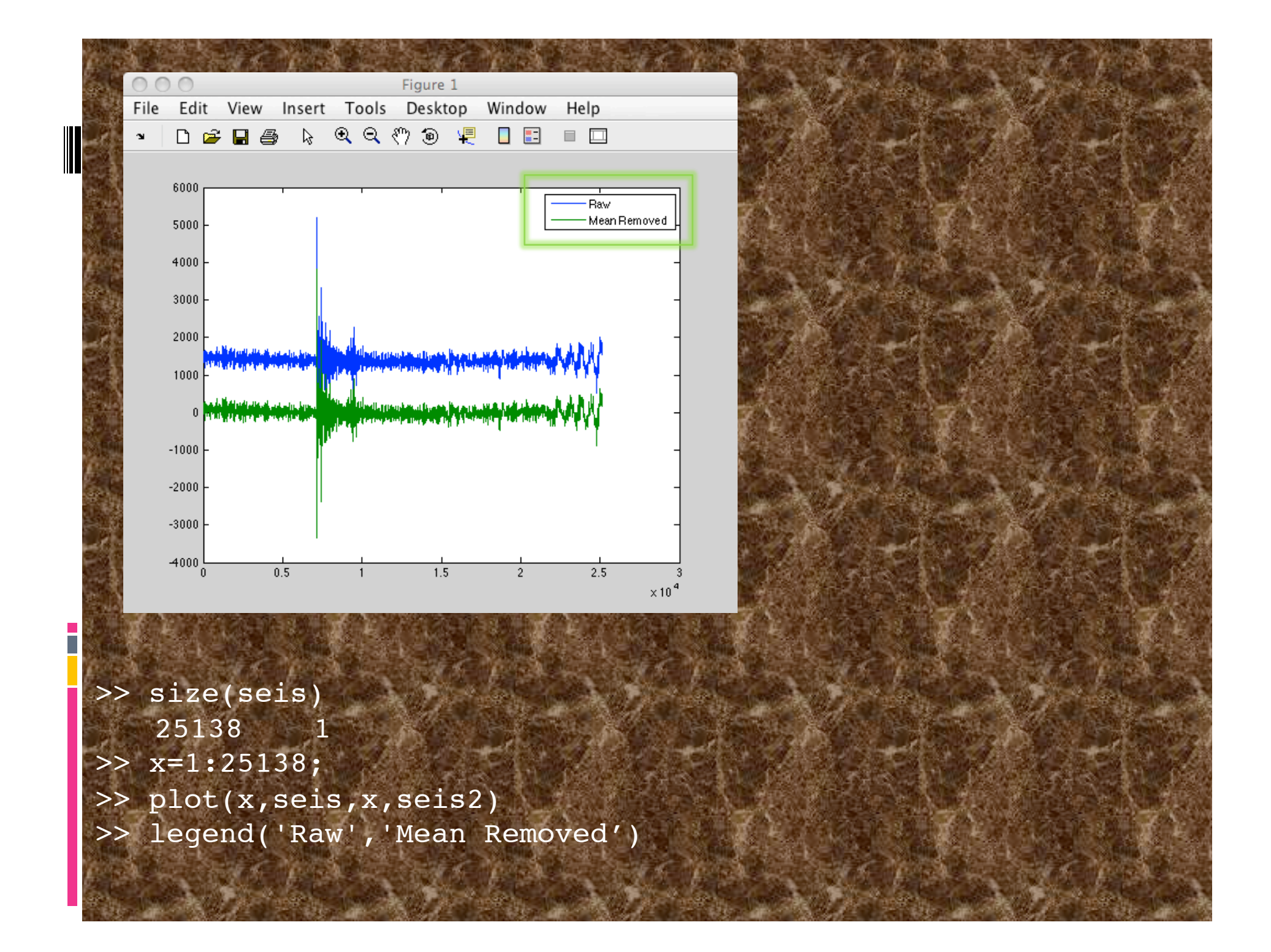

#### Specifying line colors/styles

It is possible to specify color, line styles, and markers (such as plus signs or circles) when you plot your data using the plot command:

>>plot(x,y, 'specify\_color\_linestyle\_markertype')

#### Change color

>> plot(x,seis,'r',x,seis2,'b')
>> plot(x,seis,'r',x,seis2,'b:')

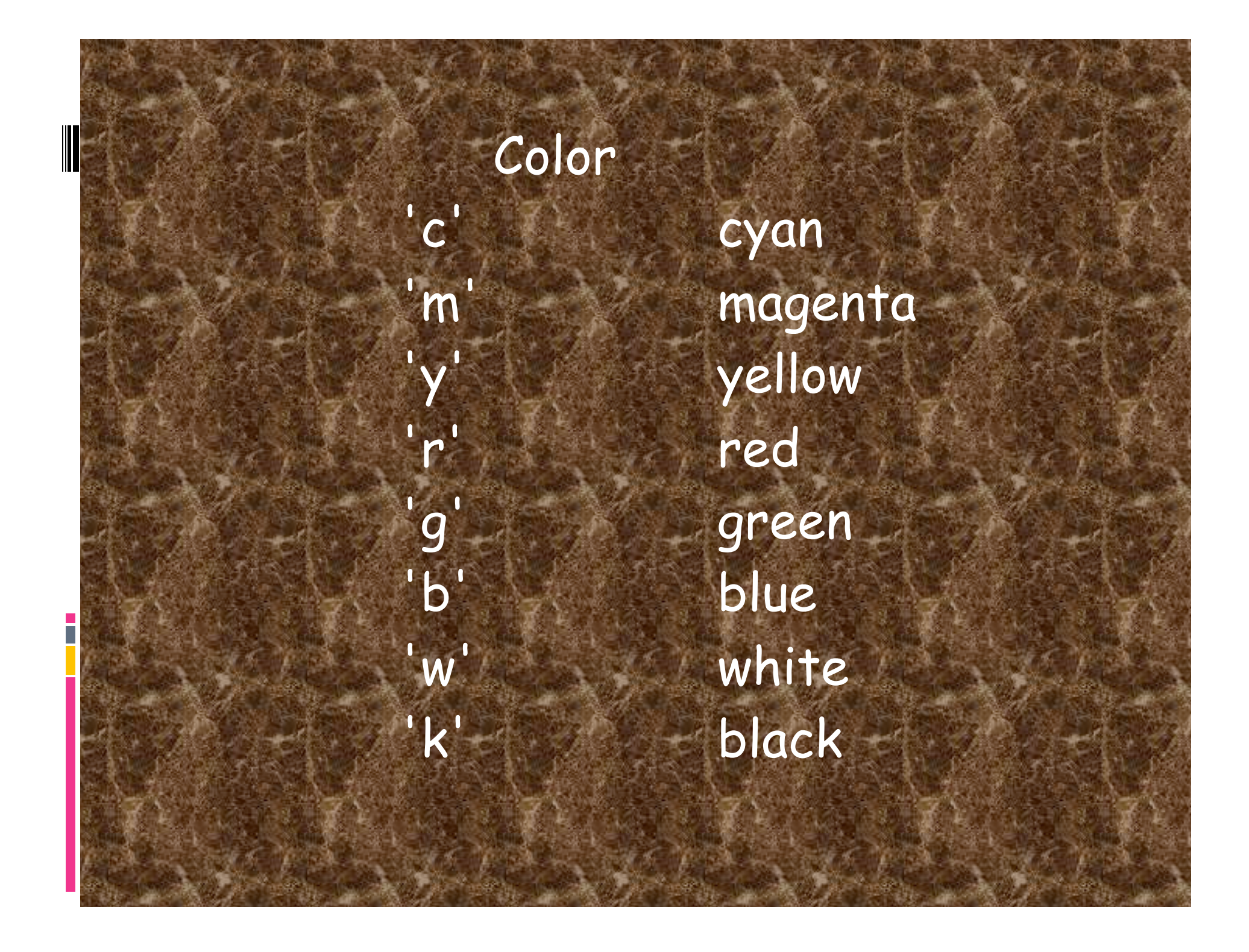

## Line style solid dashed dotted dash-dot no character no line

Specifying lines and markers If you specify a marker type but not a line style, only the marker is drawn.

>>plot(x,y,'ks')

plots black squares at each data point, but does not connect the markers with a line

>>plot(x,y,'r:+')

plots a red-dotted line and places plus sign markers at each data point

>>x1 = 0:pi/100:2\*pi; >>x2 = 0:pi/10:2\*pi; >>plot(x1,sin(x1),'r:',x2,sin(x2),'r+')

0.8

0.6

0.4

0.2

0.6

0.8

## Second part only plots the + every 10 points. So does.

>>plot(x1,sin(x1),'r:',x1(1:10:end),sin(x1(1:10:end)),'r+')

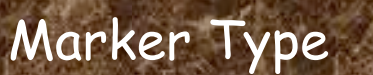

no character

'0'

'**\***'

'x'

's'

'd'

1.

'v'

'**>**'

p

'h

plus mark unfilled circle asterisk letter x filled square filled diamond filled upward triangle filled downward triangle filled right-pointing triangle filled left-pointing triangle filled pentagram filled hexagram no marker

Graphing imaginary and complex data

Reminder: complex numbers can be represented by the expression a+bi where a and b are real numbers and i is a symbol with the property i<sup>2</sup>=-1

Complex numbers can be plotted using Real and Imaginary axes.

When the arguments to plot are complex, the imaginary part is ignored *except* when you pass plot a single complex argument. For this special case, the command is a shortcut for a graph of the real part versus the imaginary part.

>>t = 0:pi/10:2\*pi;
>>plot(exp(i\*t),'-o')
>>axis equal
>>xlabel('Real')
>>ylabel('Imaginary')
>>hold on
>>plot(t,t,'r+-')

Plus plotting second data set with "hold" (else erases existing figure with new plot)

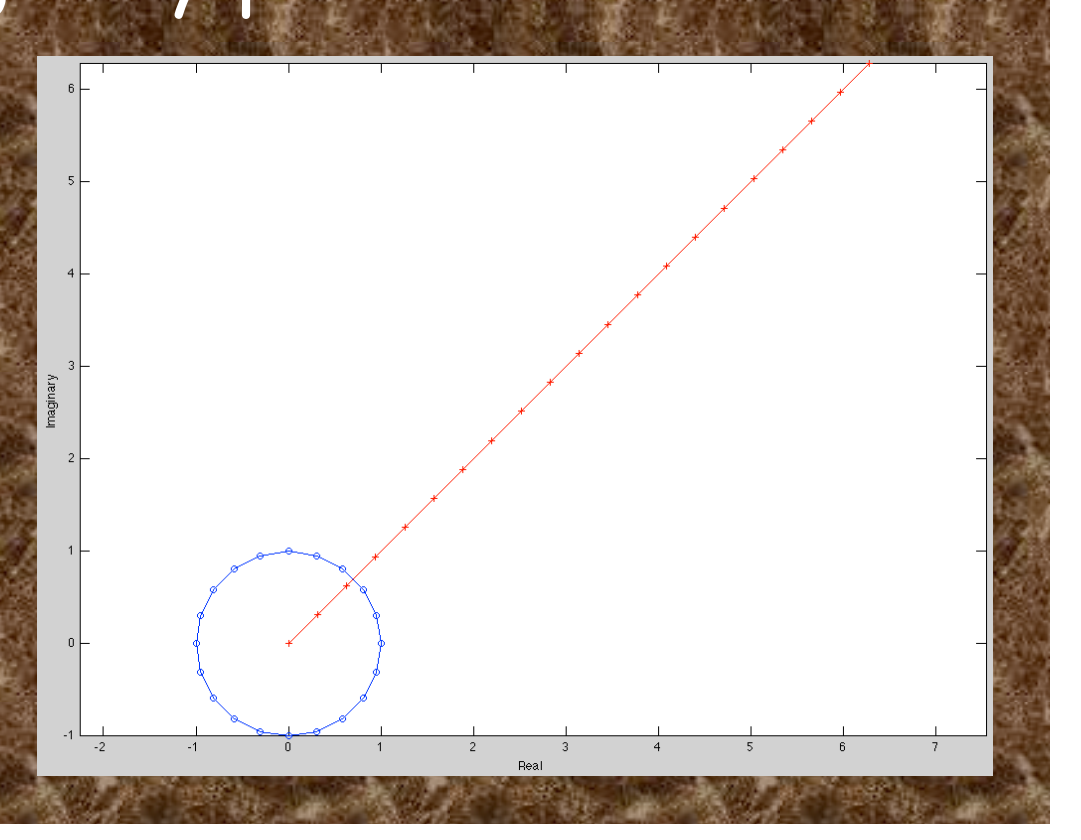

#### Figure Handling

Graphing functions automatically open a new figure window if there are no figure windows already on the screen.

If a figure window exists, it is used for graphics output (and clobbers what's there if hold is off).

The default is to graph to the *current figure* (usually the last active figure)

To create a new figure without overwriting the old, use the <u>figure</u> command

When multiple figures already exist, you can set one of them to the current figure with the command <u>figure(n)</u> where n is the number at the top of the figure window.

>> plot(x,seis,x,seis2)
>> legend('Raw','Mean Removed')
>> figure %creates 2
>> plot(seis,'r')
>>figure(1) %makes 1 current

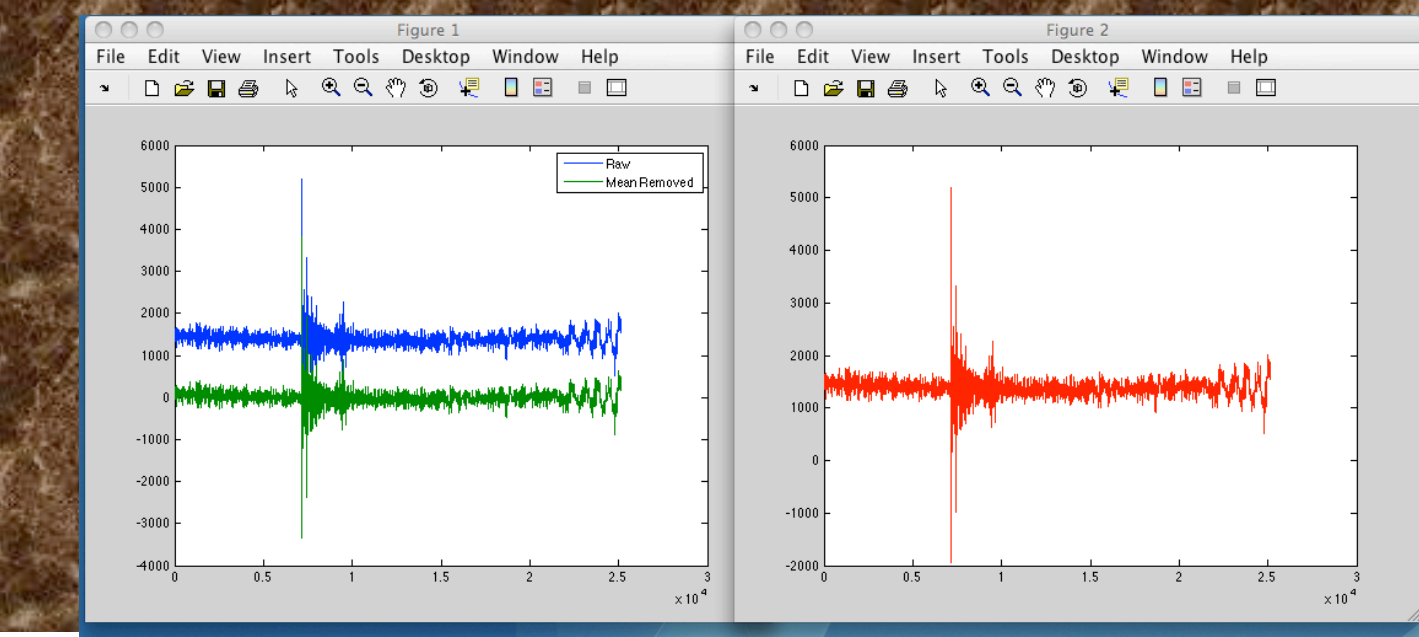

#### Creating subplots

The <u>subplot</u> command enables you to display multiple plots in the same window or print them on the same piece of paper.

t = 0:pi/10:2\*pi; [X,Y,Z] = cylinder(4\*cos(t)); subplot(2,2,1); mesh(X) subplot(2,2,2); mesh(Y) subplot(2,2,3); mesh(Z) subplot(2,2,4); mesh(X,Y,Z)

#### %creates a 2 x 2 matrix of %subplots

#### » help cylinder

#### CYLINDER Generate cylinder.

[X,Y,Z] = CYLINDER(R,N) forms the unit cylinder based on the generator curve in the vector R. Vector R contains the radius at equally spaced points along the unit height of the cylinder. The cylinder has N points around the circumference. SURF(X,Y,Z) displays the cylinder.

[X,Y,Z] = CYLINDER(R), and [X,Y,Z] = CYLINDER default to N = 20 and R = [1 1].

Omitting output arguments causes the cylinder to be displayed with a SURF command and no outputs to be returned.

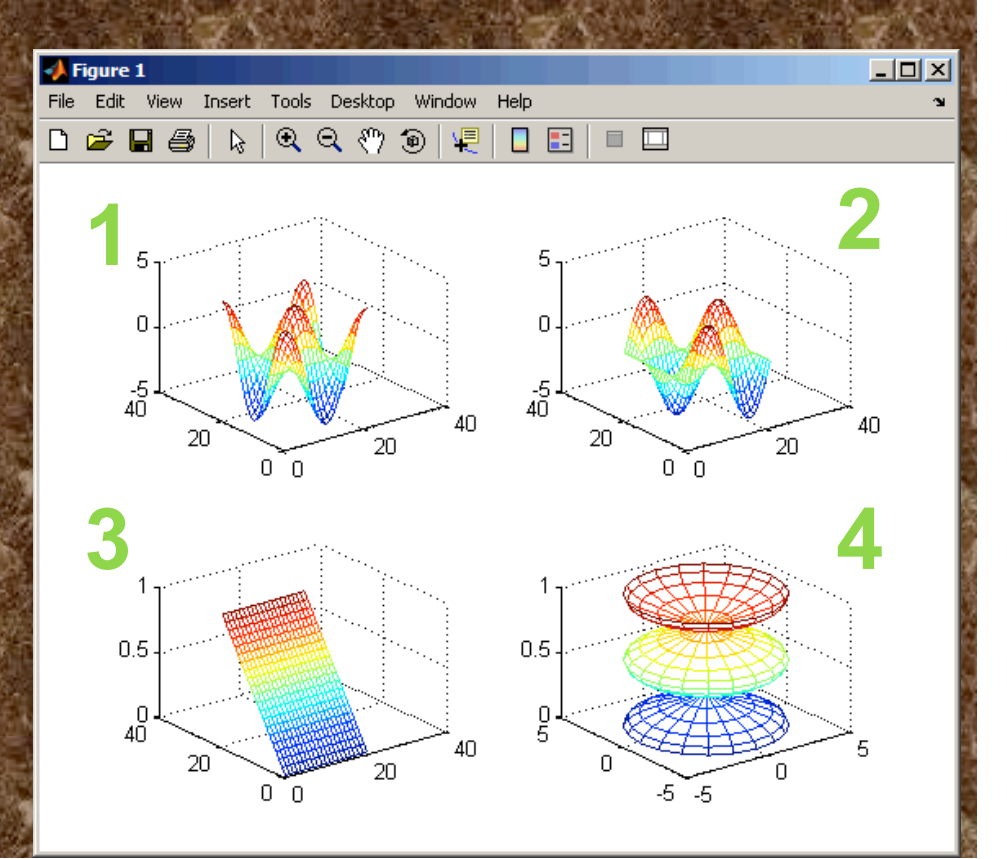

#### Controlling axes

The <u>axis</u> command provides a number of options for setting the scaling, orientation, and aspect ratio of graphs.

#### Set the axis limits

axis auto <u>axis([xmin xmax ymin ymax zmin zmax]</u>)

#### Set the axis aspect ratio

axis auto normal axis square; axis equal The <u>axis</u> command provides a number of options for setting the scaling, orientation, and aspect ratio of graphs.

#### Set axis visibility

axis on; axis off

#### Set grid lines

grid on; grid off

#### axis vs axes

>> help axis
AXIS Control axis scaling and appearance.
>> help axes
AXES Create axes in arbitrary positions.

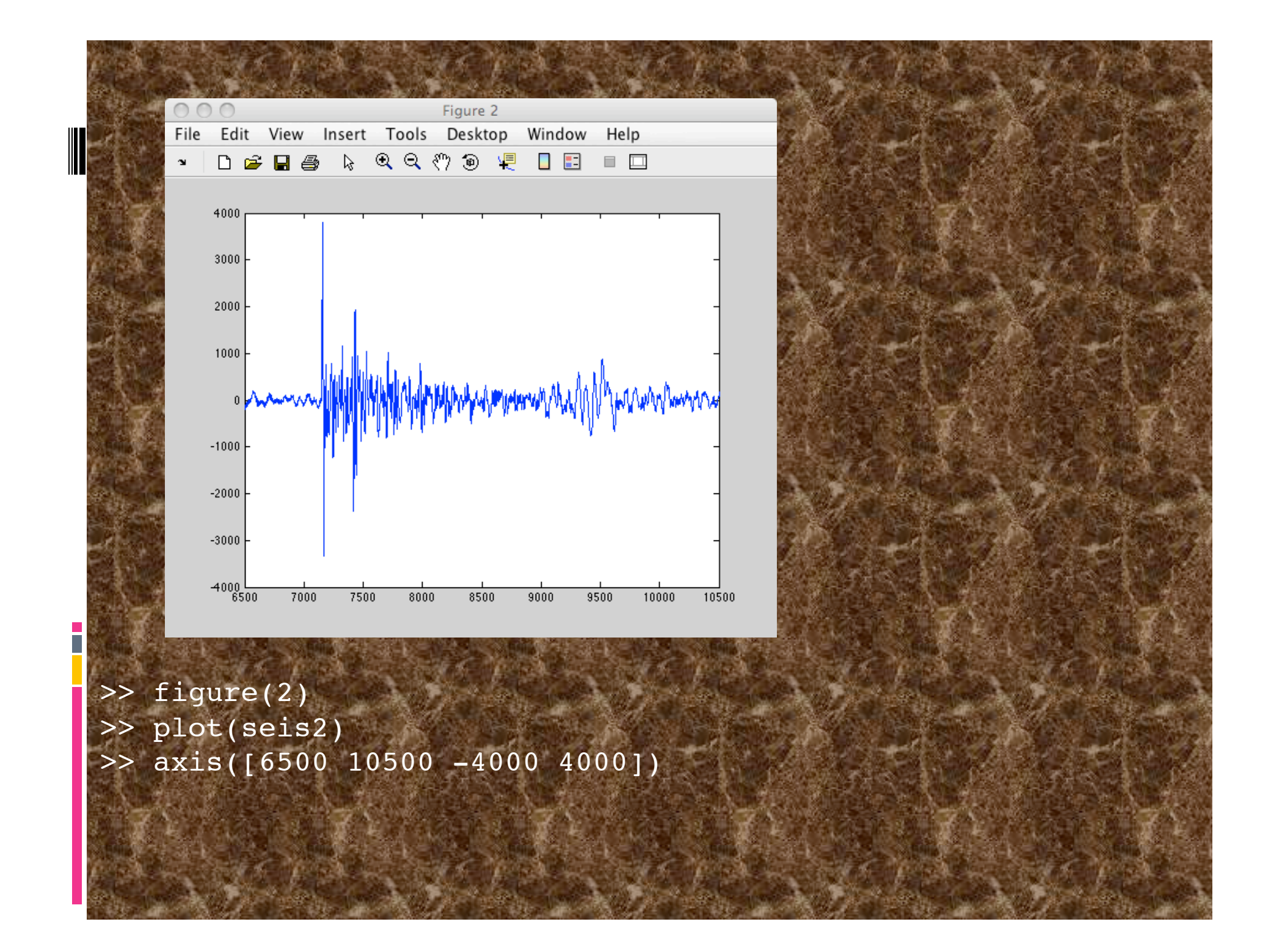

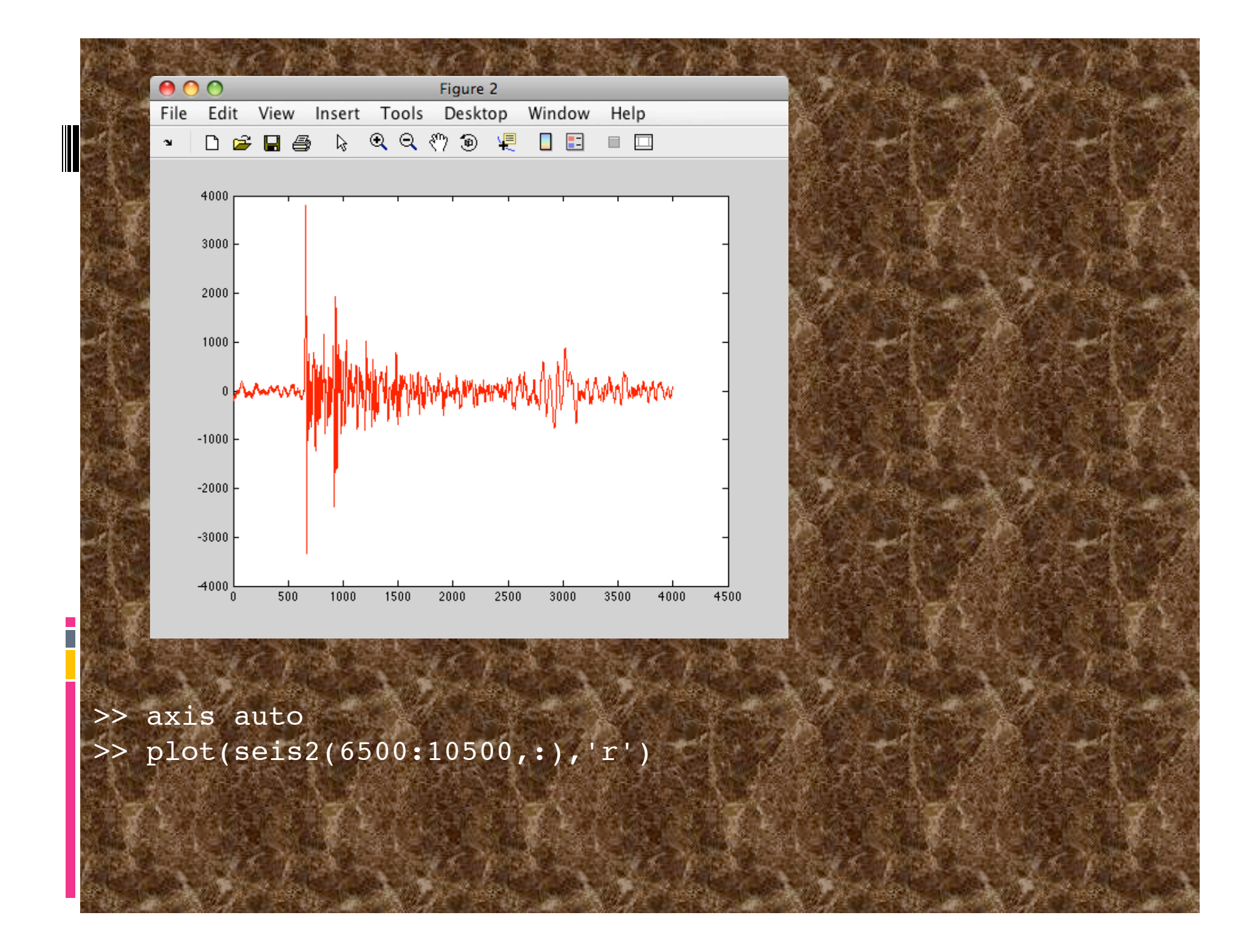

## Overlaying new graphs Use the command <u>hold on</u> to overlay different types of plots on one another

>>[x,y,z] = peaks; >>pcolor(x,y,z) >>shading interp >>hold on >>contour(x,y,z,20,'k') >>hold off

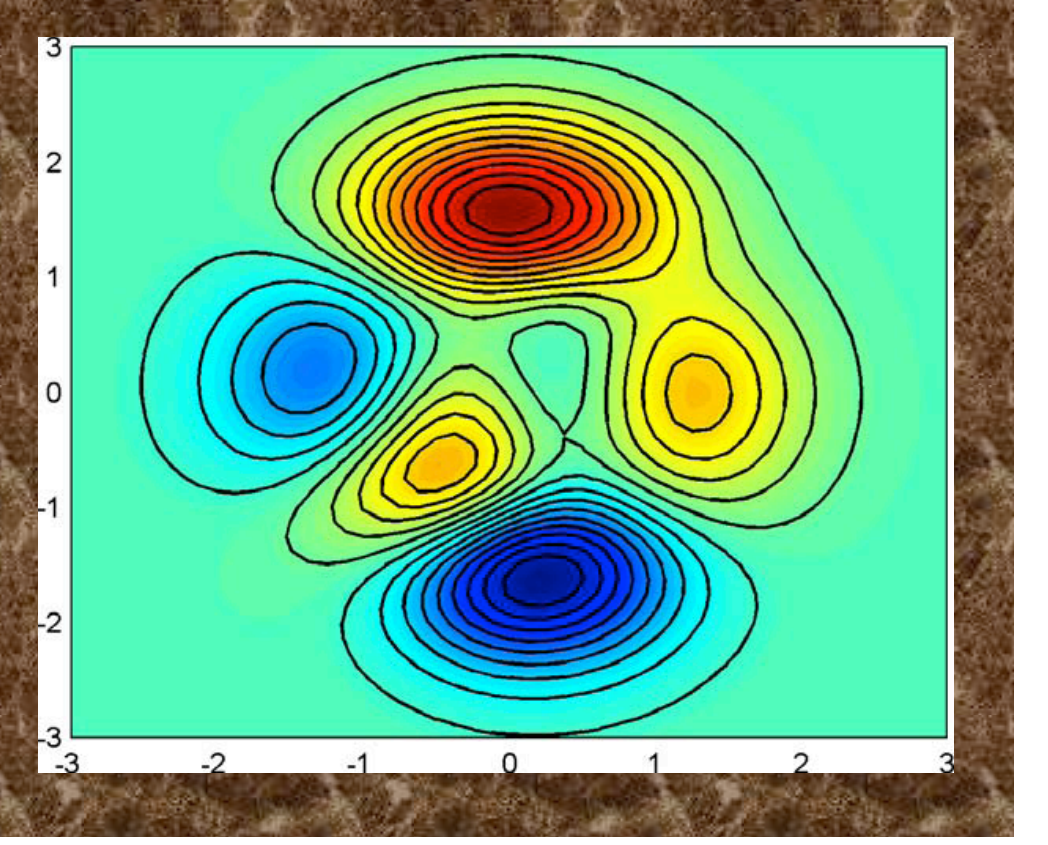

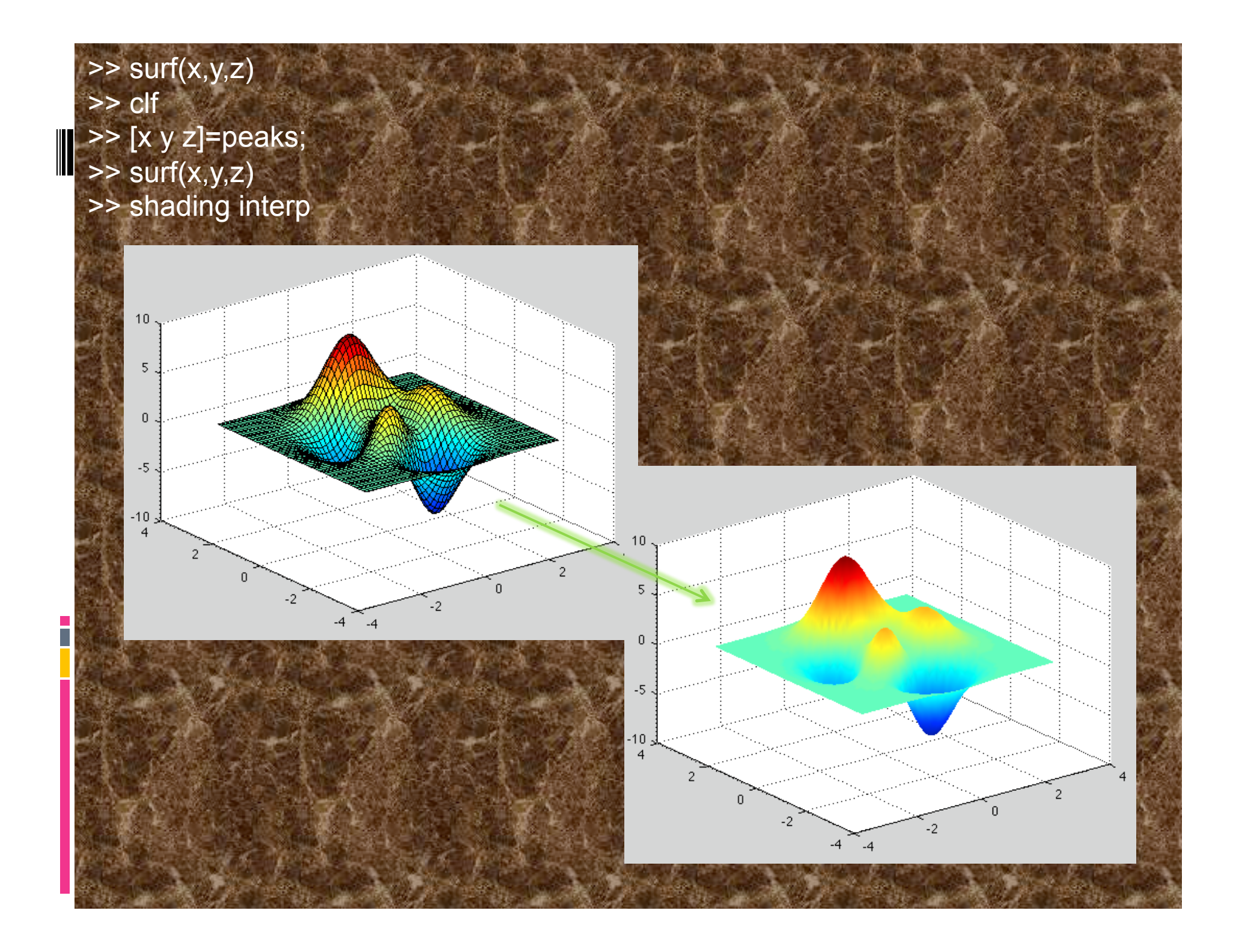

Saving & Exporting Graphics The default graphics file is a MATLAB Figure or .fig formatted file. This format retains the most data about how it was created within matlab it is not particularly portable

you can also save as eps (encapsulated postscript), which can be read by Illustrator

or you can save in one of the picture formats like tiff and jpg which do not allow additional editing but maintain good resolution

#### Cool Feature

After creating the perfect figure, you can generate an m-file so that the figure can be recreated using different data in the future.

This feature is found under the File drop down menu in the Figure toolbar.

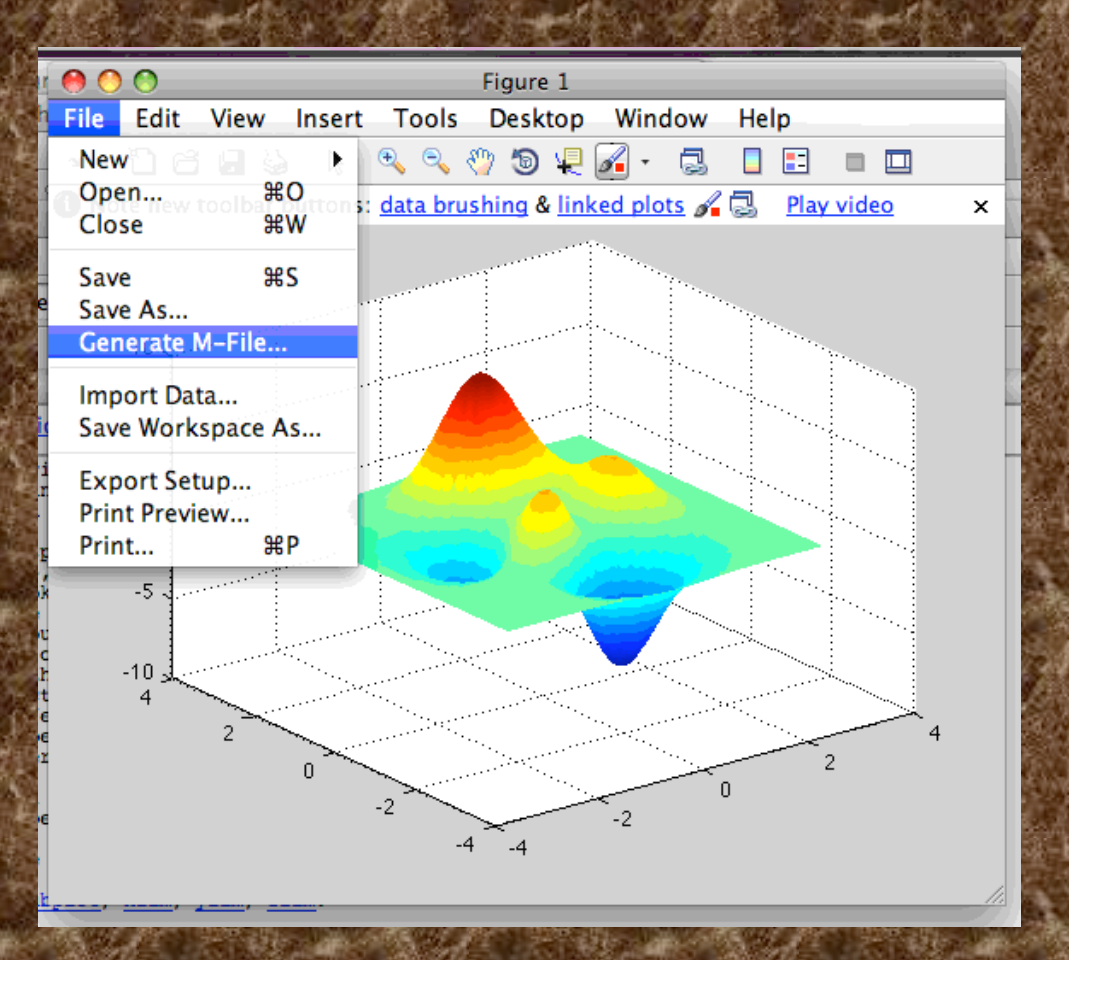

Advanced graphics: Handle graphics. Handle graphics provides a rich set (i.e. powerful, difficult and confusing) of functions and properties for generating imagery using Matlab.

>> x=1:10; >> y=x; >> h=plot(x,y,'\*-') h = 171.0034

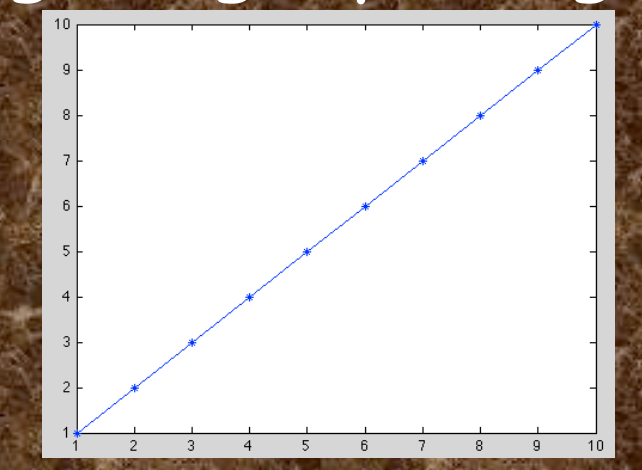

Notice the output, saved in "h", from the plot command. "h" is a number that identifies the "handle" for the graphics object created by the plot command.

## To view the information associated with the handle for the plot, use the <u>get</u> function. This displays all of the properties of the line we just plotted.

>>

>> get(h) DisplayName: Annotation: [1x1 hg.Annotation] Color: [0 0 1] LineStyle: '-' LineWidth: 0.5000 Marker: '\*' MarkerSize: 6 MarkerEdgeColor: 'auto' MarkerFaceColor: 'none XData: [1 2 3 4 5 6 7 8 9 10] YData: [1 2 3 4 5 6 7 8 9 10] ZData: [1x0 double] BeingDeleted: 'off' ButtonDownFcn: [] Children: [0x1 double] Clipping: 'on' CreateFcn: [] DeleteFcn: []

BusyAction: 'queue HandleVisibility: 'on' HitTest: 'on' Interruptible: 'on' Selected: 'off' SelectionHighlight: 'on' Tag: Type: 'line UIContextMenu: [] UserData: [] Visible: 'on' Parent: 170.0012 XDataMode: 'manual XDataSource: '' YDataSource: '' ZDataSource:

#### >> help get

GET Get object properties.

V = GET(H, 'PropertyName') returns the value of the specified property for the graphics object with handle H. If H is a vector of handles, then get will return an M-by-1 cell array of values where M is equal to length(H). If 'PropertyName' is replaced by a 1-by-N or N-by-1 cell array of strings containing property names, then GET will return an M-by-N cell array of values.

GET(H) displays all property names and their current values for the graphics object with handle H.

V = GET(H) where H is a scalar, returns a structure where each field name is the name of a property of H and each field contains the value of that property. Most of the properties can be changed using the set function (a few are read-only).

>> set(h, 'color',[1 0 0])

If you need to change a lot of values, this will improve your typing skills even more than GMT

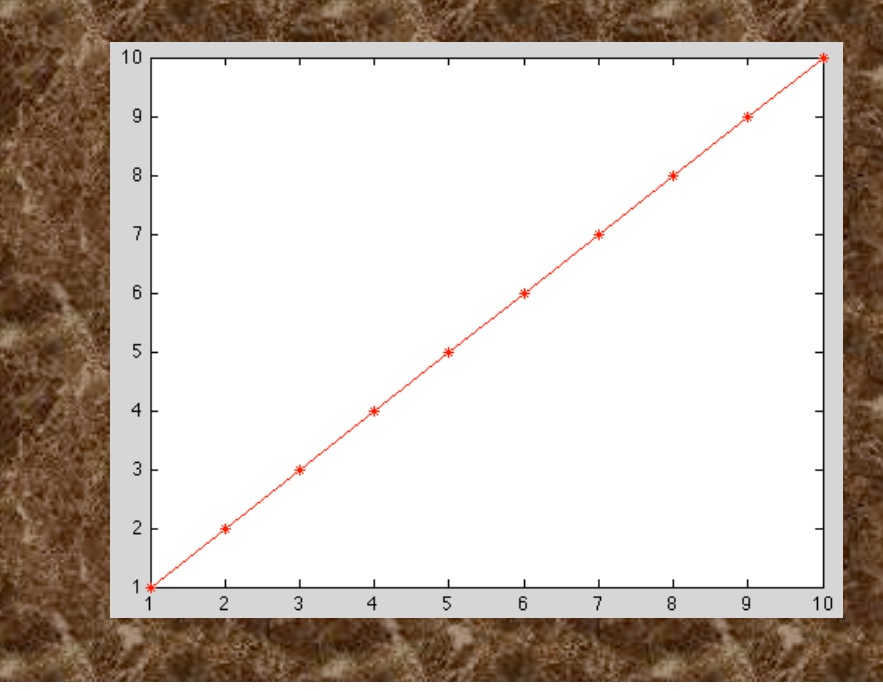

Assigning a graphic's object to a variable simplifies modifying the object after creation, but there are also ways to access a graphics object even if you f<u>orget</u>. Access to recently plotted/accessed objects is provided through pre-defined variables <u>acf</u> (handle to current figure (get current figure)), <u>gca</u> (handle to current axis (get current axis)) and gco (handle to current object (get current object), which is almost always graphics object created as result of last graphics command).

# Use get function with predefined variables to get parameters.

>> f=get(gcf)

f =

Alphamap: [1x64 double] BeingDeleted: 'off' BusyAction: 'queue' ButtonDownFcn: Children: 170.0044 Clipping: 'on' CloseRequestFcn: 'closereq Color: [0.8000 0.8000 0.8000] Colormap: [64x3 double] CreateFcn: '' CurrentAxes: 170.0044 CurrentCharacter: '' CurrentObject: [] CurrentPoint: [0 0] DeleteFcn: ' DockControls: 'on' FileName: HandleVisibility: 'on' HitTest: 'on' IntegerHandle: 'on' Interruptible: 'on' InvertHardcopy: 'on' KeyPressFcn: KeyReleaseFcn: MenuBar: 'figure' Name: NextPlot: 'add' NumberTitle: 'on' PaperOrientation: 'portrait' PaperPosition: [0.2500 2.5000 8 6] PaperPositionMode: 'manual' PaperSize: [8.5000 11]

PaperType: 'usletter' PaperUnits: 'inches' Parent: 0 Pointer: 'arrow' PointerShapeCData: [16x16 double] PointerShapeHotSpot: [1 1] Position: [1029 583 560 420] Renderer: 'painters' RendererMode: 'auto' Resize: 'on' ResizeFcn: Selected: 'off' SelectionHighlight: 'on' SelectionType: 'normal' Taq: ToolBar: 'auto' Type: 'figure UIContextMenu: [] Units: 'pixels' UserData: [] Visible: 'on' WindowButtonDownFcn: WindowButtonMotionFcn: WindowButtonUpFcn: WindowKeyPressFcn: WindowKeyReleaseFcn: WindowScrollWheelFcn: WindowStyle: 'normal' XDisplay: '/tmp/launch-GGBpjE/:0' XVisual: '0x24 (TrueColor, depth 24, RGB mask 0xff0000 0xff00 0x00ff)' XVisualMode: 'auto'

## And set function with predefined variables to set parameters.

>> set(gcf, 'Units', 'Inches');

As with GMT you have to know all the values (you can get the property names from the get function), no cheating with menus, etc. Modified from mathworks matlab documentation web pages MATLAB assigns a handle to every graphics object it creates. All object creation functions optionally return the handle of the created object.

If you want to access the object's properties (e.g., from an M-file), assign its handle to a variable at creation time to avoid searching for it later. If you forget to assign the handle when you plot the figure, you can always obtain the handle of an existing object with the <u>findobj</u> function or by listing its parent's Children property. Special Object Handles The root object's handle is always zero. The handle of a figure is either: - An integer

- A floating point number requiring full MATLAB internal precision The figure property <u>IntegerHandle</u> controls the type of handle the figure receives. All other graphics object handles are floating-point numbers. You must maintain the full precision of these numbers when you reference handles. (The "full precision" condition means means you cannot read handles off the screen [usually an approximation to the actual floating point value in memory] and retype them, you must store the value in a variable and pass that variable whenever MATLAB requires a handle).

The Current Figure, Axes, and Object An important concept in the Handle Graphics technology is that of being current. The current figure is the window designated to receive graphics output.

Likewise, the current axes is the target for commands that create axes children.

The current object is the last graphics object created or clicked on by the mouse.

MATLAB stores the three handles corresponding to these objects in the ancestor's property list.
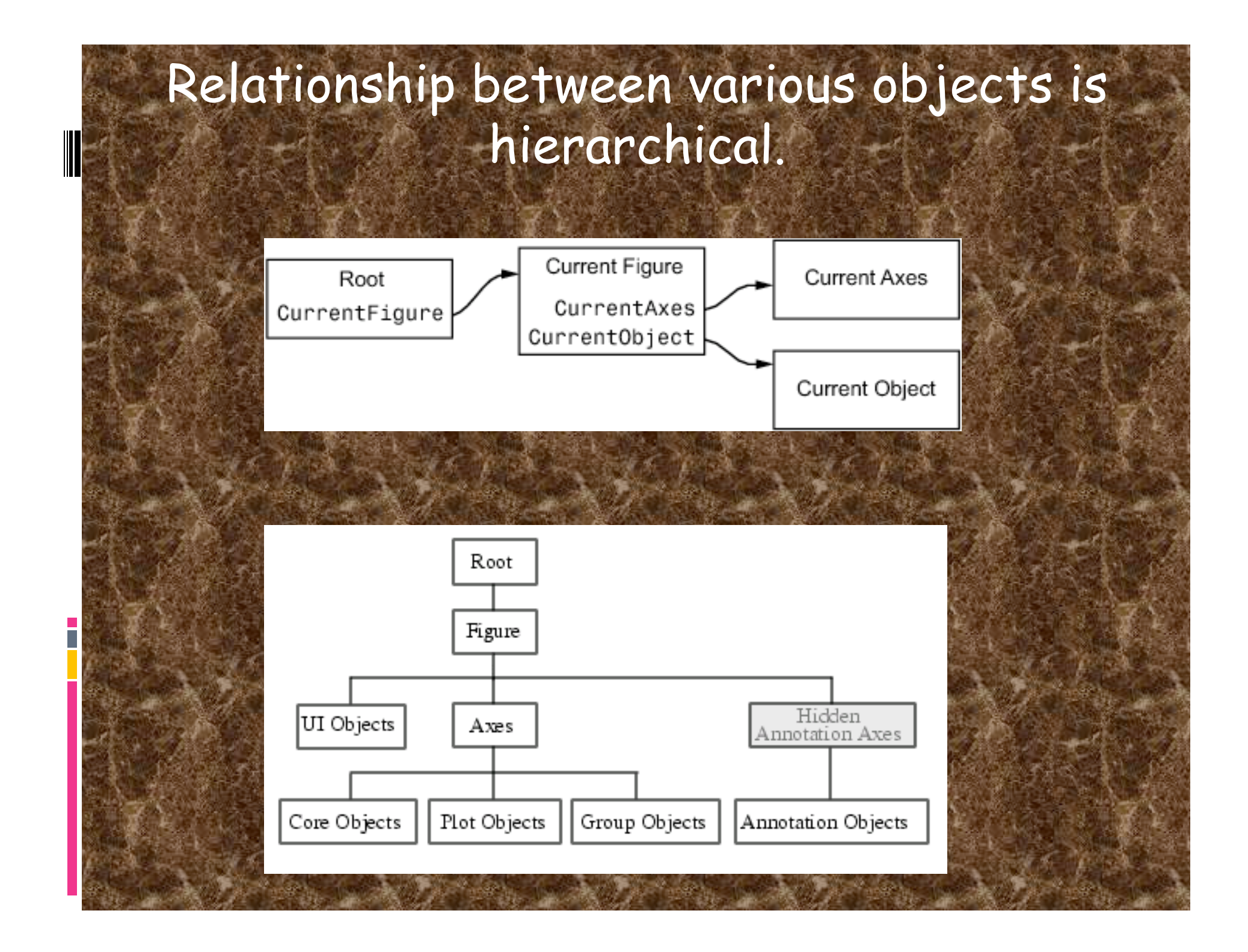

As you work with higher-dimensional plots, or figures with lots of plots on top of each other, the set of handles can seem a little unwieldy.

Fortunately, the set of handles for each figure are nicely organized in a parent-child hierarchy.

The figure handle is at the top. It's child is the axes.

To see this, type the command get(gcf,'Children') and compare the result to just typing gca.

We could also discover that the figure is the parent by typing get(gca,'Parent') and comparing the result to just typing gcf. The axes are in turn the parent of each plot, and also of the xlabel, ylabel, and title.

At this point one is tempted to wonder why all this matters... the important result here is that we can find handles that we did not store in variables when the object was created.

## [AX,H1,H2]=plotyy(rt,gt,r,pofr);

## grid

set(get(AX(1),'Ylabel'),'String','g(r) m/sec^2')
set(get(AX(2),'Ylabel'),'String','p(r) km/m^3')
xlabel('distance from center of earth, km')
title('density and gravity of earth')

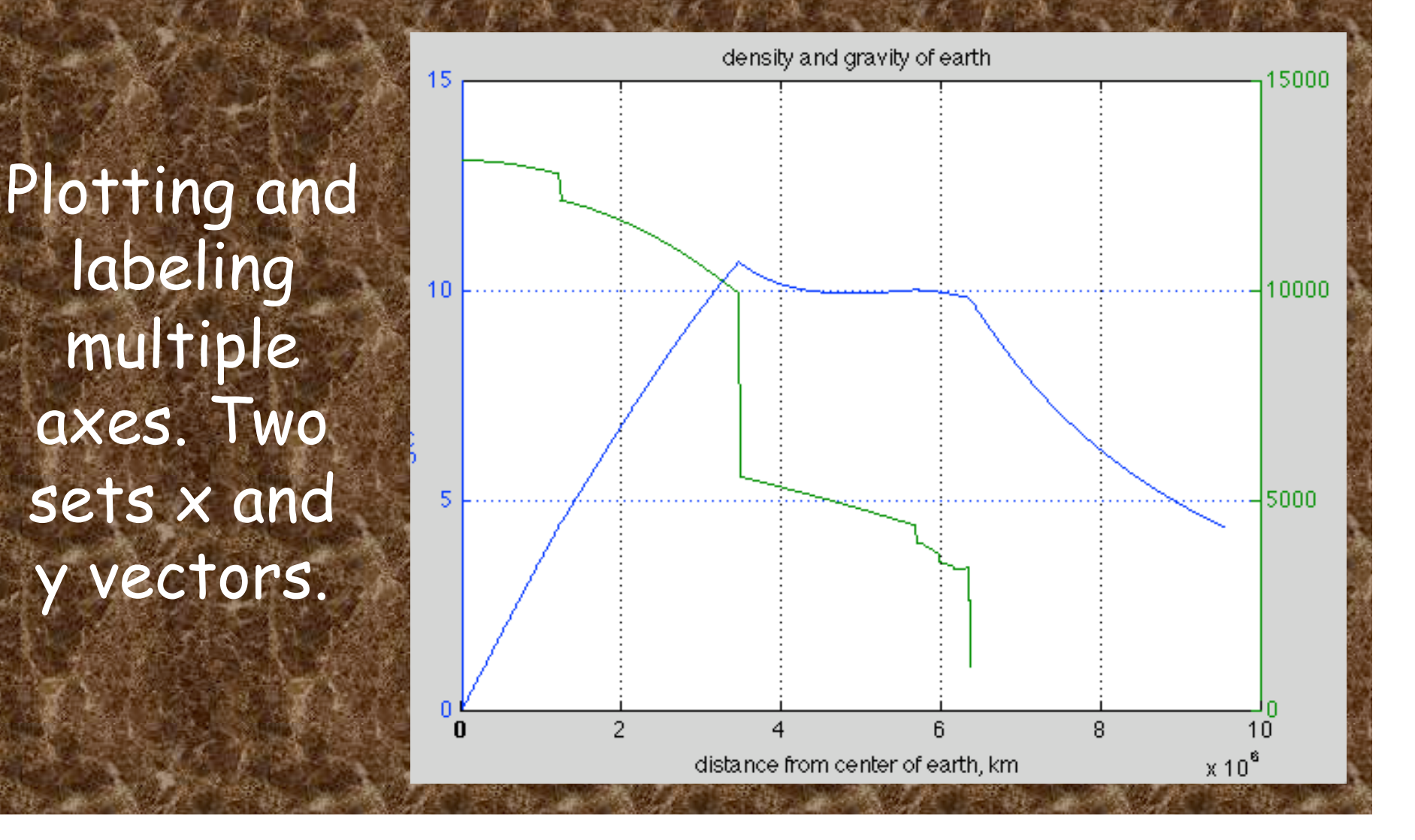

[AX,H1,H2]=plotyy( rt, [gt; rt.\*([g(end)/... r(end)\*ones(1,length(r)) repmat(NaN,1,length(ro))])],r,... [m; mpave]); set(get(AX(1),'Ylabel'),'String','g(r) m/sec^2 as function of radius for uniform density sphere and earth') set(get(AX(2),'Ylabel'),'String','m in kg as function of radius for uniform density sphere and earth') xlabel('distance from center of earth, km') title('mass distribution and gravity of uniform density sphere versus earth')

set(H1, 'LineStyle', '--'
set(H2, 'LineStyle', ':')

Plotting multiple functions on same axes. Multiple y vectors for each

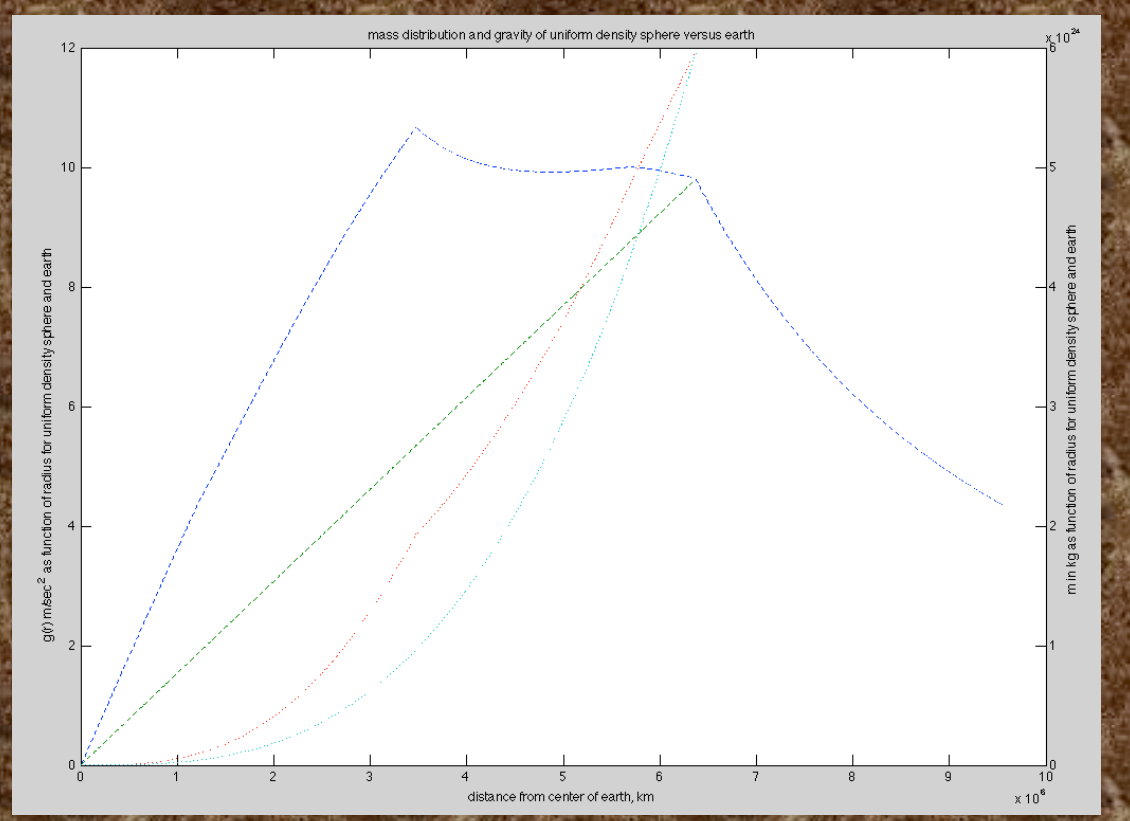